# **True Power**

# 永企電力計算系統 V5.0

操作使用說明及設計範例手冊

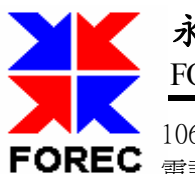

永企資訊顧問股份有限公司 FOREC INFORMATION CONSULTANT CORP.

106 台北市復興南路一段 82 號 3 樓之 4 <sup>·</sup> http://www.wellthink.com 電話:(02)27409409 傳真:(02)27505413 E-mail:support@wellthink.com

| 第一章. | 軟體安裝        | 1  |
|------|-------------|----|
|      | 一.系統簡介:     | .1 |
|      | 二.軟體需求:     | .2 |
|      | 三.硬體需求:     | .2 |
|      | 四.安裝:       | .3 |
| 第二章. | 功能說明        | 7  |
|      | 一.系統畫面功能說明  | .8 |
|      | 二.專案畫面功能說明: | 10 |
| 第三章. | 一般操作        | 11 |
|      | 一. 建新檔案     | 11 |
|      | 二. 開啓舊檔     | 12 |
|      | 三.存檔        | 12 |
|      | 四.刪除        | 13 |
|      | 五. 鎖定       | 13 |
|      | 六.列印        | 14 |
|      | 七. 其它注意事項   | 17 |
| 第四章. | 計算系統操作      | 19 |
|      | 一. 基本資料     | 19 |
|      | 二. 單線圖      | 20 |
|      | 三. 保護協調     | 25 |
|      | 四. 功率因數     | 26 |
|      | 五.照度計算      | 28 |
|      | 六. 共同接地     | 29 |
|      | 七. 需量設定     | 30 |
|      | 八. 工程概要     | 31 |
| 第五章. | 負載選用        | 32 |
|      | 一.選擇配電盤     | 32 |

|      | 二. 選取負載           | 33     |
|------|-------------------|--------|
|      | 三. 增加負載選項         | 34     |
|      | 四. 負載之單位          | 35     |
|      |                   |        |
| 第六章. | 電力計算參考表設定         | 36     |
|      | 一. 修正係數           |        |
|      | 二. 接地線徑           |        |
|      | 三. 電管資料           | 39     |
|      | 四. 台電電力曲線         | 40     |
|      | 五. 變壓器阻抗          | 41     |
|      | 六. 電線電纜資料         | 42     |
|      | 七. 雁流排資料          | 43     |
|      | 八. 過電流保護資料        | 44     |
|      | 力馬達資料             | 45     |
|      | 十. 渦電流保護電驛資料      | 46     |
|      | 十一. 電力熔絲資料        | 47     |
|      | 十二、銅匯流排資料         |        |
|      | 十三. ACB 空氣斷路器曲線資料 | 49     |
|      |                   |        |
| 第七章. | 網站售後服務            | 51     |
|      | 一. 永企資訊顧問股份有限公司網站 | 51     |
|      | 二. 如何更新程式         |        |
|      | 三、主文服務            | 52     |
|      |                   | •••••• |

# 第一章. 軟體安裝

- 一. 系統簡介:
  - 本系統為 Windows 作業系統下的 32 位元電力計算程式,因此只能執行於 MS Windows 98 以上各版本。
  - 本系統可產生下列送審報表及圖面:

電壓降計算/檢討表 功率因數改善與檢討 故障電流計算與檢討 照度計算與檢討 設備與系統共同接地計算 負載表(供檢查計算結果) 保護協調計算表 產生系統阻抗單線圖 DXF 檔 產生負載結線圖 DXF 檔 高/低壓單線圖 DXF 檔 保護協調曲線圖 DXF 檔

使用者亦可自行修改報表格式,如放入公司標誌或修改欄位位置 或寬度等。

- 本系統之計算乃依據台電電工法規之規定,及配合設計者之設計 習慣而完成的自動計算系統,並充分運用 Windows 之親和介面, 讓設計過程輕鬆,設計結果正確,並大大的節省設計工時。
- 本系統之內定之選項,使用者無法新增
   導管種類: PVC,EMT,GIP,AIR/TRAY
   開關種類: NFB,NFB/ELB,FUSE,ACB,MCCB,KS PF,LBS,VCB,OCB,GCB
   變壓器結線: Y-Δ,Δ-Y,Y-Y,Δ-Δ,---(單相變壓器),--=(單相變三相)
   電源種類: 1¢2W,1¢3W,3¢3W,3¢4W
   負載種類: 燈插、電力及電熱
   負載單位: VA,HP,W
- 本系統提供常用的電線、電纜、匯流排、保護電驛、台電曲線、
   電力熔絲、變壓器及馬達資料等資料庫供設計者使用,設計者亦
   可自行增修。

1

- 『自動負載分相功能』可自動平均分配所有負載,以達到最佳的 設計結果。
- 專案內的使用設備及管線的材料計算功能。
- 壓降檢查幹線、分路的壓降是否超出。
- 視覺化保護協調曲線調整,讓您的調整過程輕鬆愉快,內建大量的保護電驛、電力熔絲及台電曲線供選用,亦可讓您自建各種曲線。

#### 二. 軟體需求:

作業系統: 中文版 Windows 98 以上 顯示設定 800x600(建議使用 1024x768)

### 三.硬體需求:

硬體需求: CPU 486 以上(建議採用 Pentium 以上) 記憶體 128M 以上 硬碟空間 50M 以上 USB 連接插槽(接 KeyPro 用) 光碟機(安裝時使用) 15" VGA 顯示器 滑鼠

#### 四.安裝:

True Power 4.0/5.0 兩個系統可在同一電腦上安裝使用。TP5.0 安裝新版,不需將舊版移除;更新程式,可透過網路執行線上更新。

1. 進入 Windows 並插入安裝光碟片,接著執行光碟目錄內 tp50\_setup.msi 檔案,並依螢幕指示進行本系統安裝。

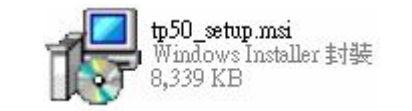

| 🐻 永企電力計算系統 TP 5.0                                                   |                  |
|---------------------------------------------------------------------|------------------|
| 歡迎使用 永企電力計算系統 TP 5.0 安裝精霊                                           |                  |
| 安裝程式將在安裝過程中引導您在電腦上安裝 永企電力計算系統 TP 5.0。                               |                  |
| 警告:本電腦程式著作受著作權法及國際公約之保護。未經授權擅自複製或費式著作之全部或部分,將導致嚴厲的民爭和刑事處分,且將被依法提起最大 | が布本電腦程<br>範圍的追訴。 |
| 取消(《上一步也》)                                                          | 下一步(N) >         |

 按下「下一步」鍵後,螢幕會出現以下畫面,以確認是否將此系 統安裝在此內定的資料夾中,如欲安裝至其它資料夾,則按下 「瀏覽」鍵,否則請按「下一步」鍵,將系統安裝於內定的 C:\TP50 資料夾中,如下圖所示:

| 永企電力計算系統 TP 5.0                   |                             |
|-----------------------------------|-----------------------------|
| 異擇安裝資料夾                           |                             |
| 安裝程式將安裝永企電力計算                     | 系統 IP 5.0 至下列資料夾。           |
| ·<br>要在此資料夾中安裝,請按<br>科夾位置或按 [瀏覽]。 | [下一步]。若要安裝至不同的資料夾,諸在下列方塊輸入資 |
| <br>資料夾(F):                       |                             |
| C:\TP50\                          | 瀏覽(民)                       |
|                                   | 磁碟空間(四)                     |
|                                   |                             |
| 爲您自己或此電腦的所有使用                     | 用者安裝 永企電力計算系統 TP 5.0:       |
| ⊙所有使用者(E)                         |                             |
| ○僅自己(M)                           |                             |
|                                   | 取消 <上一步 B 下一步 W >           |

 接著出現以下畫面,若確定要開始安裝,則按下「下一步」鍵, 就會開始進行安裝;若要改變存放系統的資料夾,亦可按下「上 一步」鍵來更動資料夾名稱;或按下「取消」鍵,則停止安裝並 跳離此系統。

| ■ 永企電力計算系統 TP 5.0 |              |            |          |
|-------------------|--------------|------------|----------|
| 確認安裝              |              |            |          |
| 安裝程式已經準備好在您的電腦    | 醫上安裝 永企電力計算系 | 系統 TP 5.0。 |          |
| 請按 [下一步] 開始安裝。    |              |            |          |
|                   |              |            |          |
|                   |              |            |          |
|                   |              |            |          |
|                   |              |            |          |
|                   |              |            |          |
|                   |              |            |          |
|                   |              |            |          |
|                   |              |            |          |
|                   | 取消           | <上─步®      | 下一步(N) > |

4. 等待程式安裝,畫面如下:

| 🐻 永企電力計算系統 TP 5.0     |           |
|-----------------------|-----------|
| 正在安裝 永企電力計算系統 TP 5.0  |           |
| 正在安裝 永企電力計算系統 TP 5.0。 |           |
| 諸稍候                   |           |
| <b>取消</b> <上一步 (3)    | 下一步(11) > |

5. 安裝完成後出現下方畫面:

| 裝。 |              |                          |
|----|--------------|--------------------------|
|    |              |                          |
|    |              |                          |
|    |              |                          |
|    |              |                          |
|    |              |                          |
|    |              |                          |
|    |              |                          |
|    |              |                          |
| 取消 | ] [ <上一步图) ] | 關閉C)                     |
|    | <b>装。</b>    | <b>裝</b> 。<br>取消 <上一步(型) |

- 按下「關閉」鍵後,此套計算系統已成功地安裝在您的電腦上 了。
- 於系統安裝路徑下有三個資料夾存放本系統使用的參考檔案;分別是 \Reports 報表檔; \Samples 專案範例; \Tables 參考資料庫檔。
- 8. 系統軟體安裝完成後,請安裝保護鎖驅動程式,再插上USB KEYPRO,開啓此計算系統。如已接上USB KEYPRO,則請將USB KEYPRO 插拔一次,讓系統搜尋USB 硬體,即可開始使用。

# 第二章. 功能說明

由開始→所有程式→『TP50』,則可進入本系統(如畫面所示);

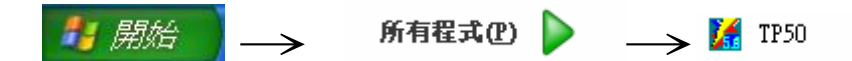

或於桌面點選『TP50』捷徑,則可直接由捷徑進入至『永企電力計算系統 5.0』

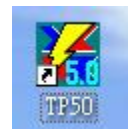

### 一. 系統畫面功能說明

進入系統後,會出現如下的畫面:

| 幕永企電力計算系統 ₹5.0      |       |
|---------------------|-------|
| · 檔案管理 E編輯功能 E 輔助說明 |       |
|                     |       |
|                     |       |
|                     |       |
|                     |       |
|                     |       |
|                     |       |
|                     |       |
|                     |       |
|                     |       |
|                     |       |
|                     |       |
|                     |       |
|                     |       |
|                     |       |
|                     |       |
|                     |       |
|                     |       |
|                     |       |
|                     |       |
|                     |       |
|                     |       |
|                     |       |
|                     |       |
|                     | 数字 大寫 |

1.工具列符號功能說明如下:

- 建立新的電力計算資料。
- 一 開啓已經存在的檔案。
- 儲存編輯中的資料。
- 系統計算所運用的各種計算參考表。
- 刪除選取項目及其之後的所有欄位內容。
- 鐵定目前所在欄位內容,計算時可保留其鎖定內容。
- 列印欲輸出結果之資料檔。
- Ⅰ 結束作業,跳回 WINDOWS 作業系統。

上列符號清晰顯現時,則表示可使用該符號功能,如須使用該功

能,則移動滑鼠游標至該符號處,按一下滑鼠左鍵即可,符號呈 虛現的狀況,即表示無法使用該符號所代表的功能。

2. 下拉式功能表說明如下:

| <u>F</u> 檔案管理   | <u>E</u> 編輯功能         |     | <u>H</u> 輔助說明 |
|-----------------|-----------------------|-----|---------------|
| <u>S</u> 設定相關目錄 | ( <u>U</u> ) 還原 Ctrl  | + Z | <u>A</u> 系統說明 |
|                 | ( <u>Z</u> ) 反還原 Ctrl | + R |               |
| <u>S</u> 存檔     | ( <u>T</u> ) 剪下 Ctrl  | + K | <u>U</u> 程式更新 |
|                 | ( <u>C</u> ) 拷貝 Ctrl  | + C |               |
|                 | (P) 貼上 Ctrl           | + V |               |
| <u>P</u> 列印     | ( <u>D</u> ) 刪除       | F5  |               |
|                 | ( <u>L</u> ) 鎖定       | F8  |               |
| <u>X</u> 結束作業   | ( <u>S</u> ) 調整系數     |     |               |

設定相關目錄: 設定參考表、報表檔案的存放路徑

- 存 檔: 將目前編輯中的資料存檔
- 列 印: 列印各種報表或產生 DXF 檔案。
- 結束作業: 結束 True Power 電力計算系統。
- 刪 除: 刪除某筆資料。
- 鎖 定: 鎖定某個欄位數值,使其不會受到計算結果影響而 自動更新。

調整系數: 設定開關及導線的線徑調整值

程式更新: 當與網際網路連線時,可線上更新程式檔案

上列功能表晰顯現時,則表示可使用該功能表功能,如須使用該功能,則移動滑鼠游標至該符號處,按一下滑鼠左鍵即可;符號 呈虛現的狀況,即表示無法使用該功能表之功能。

### 二.專案畫面功能說明:

- 基本資料:用於輸入專案的基本資料,除了提供計算時所須的相 關資料外,於列印報表時,報表上個案的列印項目, 會依所輸入資料,列於其相對位置,提供相關資訊於 該報表。
- 2. 單線圖:供設計者依據專案需求來組織各個元件(配電盤、變 壓器及匯流排),先在螢幕視窗上顯示出簡單的系統 單線圖,以供設計者方便編輯。計算時將依單線圖計 算負載、分盤一直到總盤之電流、開關容量及管線徑 等。
- 保護協調曲線:提供多家廠牌之保護電驛及保護電力熔絲曲線,供使用者選用合適的曲線,直接比對台電曲線而調整,以設計適用的保護裝置。
- 功率因數: 在單線圖中設定配電盤之『擬改善功率因數』,自動 計算後既可得知無效功率,使用者可用此功能檢測並 設定的合用的電容器。
- 5. 照度計算:依據使用者輸入工程中各區域的環境照明設備資料, 及預設照明率等,軟體會自計算該區域照度與所需燈 具數量。
- 4. 共同接地:可依專案需求選擇接地型式(接地棒、接地線及接地網),輸入接地設備的相關資料後,可自動計算得到接地電阻結果。
- 7.需量設定: 設定需量級數表,可至99組。
- 8.工程概要: 設定送審報表的封面及工程概要、施工概要報表。

# 第三章. 一般操作

### 一. 建新檔案

如欲建新檔案,請點取系統工具列之 符號,接著出現如下畫面:

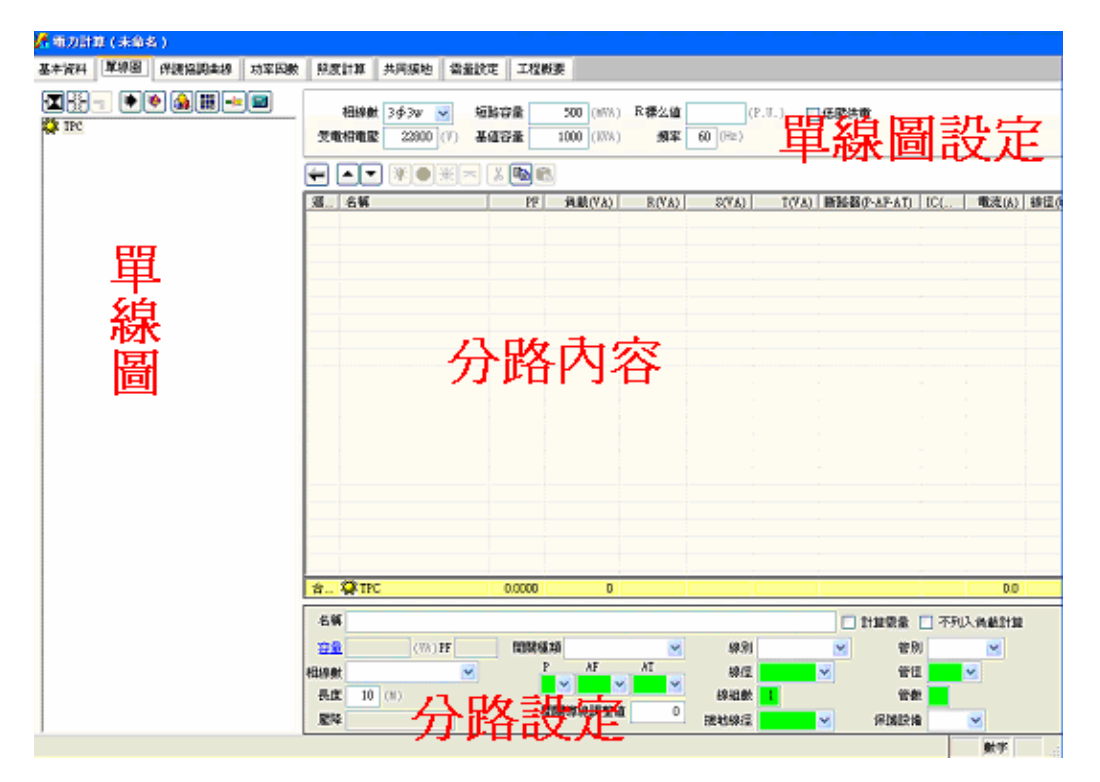

### 於存檔時,會詢問選擇此新專案的存放路徑,及專案檔案名稱。

### 二. 開啟舊檔

如欲開啓已建立檔案,請點取系統工具列之<sup>20</sup>符號上按一下,會出現 如下畫面,即可選擇開啓已建立的檔案資料,移動游標選擇舊有檔案, 按下確定鍵即可。

| 諸選取 True Pow                          | ver 專案檔.                                                                                                    |      |   |   |    |                     | ? 🔀     |
|---------------------------------------|----------------------------------------------------------------------------------------------------|------|---|---|----|---------------------|---------|
| 查詢(]):                                | 🚞 Sampels                                                                                                    |      | ~ | G | 10 | <del>.</del>        |         |
| 我最近的文件<br>していた。<br>表面<br>教的文件<br>我的文件 | <ul> <li>ssmple2.12</li> <li>test</li> <li>96-005.tpz</li> <li>321.tpz</li> <li>333.tpz</li> <li>ssmple2.12.tpz</li> <li>ssmple hv.tpz</li> <li>ssmple lv.tpz</li> <li>test.tpz</li> </ul> |      |   |   |    |                     |         |
| 網路上的芳鄰                                | 檔名(N):<br>檔案類型(I):                                                                                                    | .tpz |   |   | ~  | 確定<br>  取消<br>  字確百 |         |
|                                       |                                                                                                    |      |   |   |    |                     | <u></u> |

### 三.存檔

資料編輯中可隨時按一下「存檔」符號<sup>■</sup>(或按下拉功能表檔案管理 →存檔),系統就會將使用者的輸入存檔,且不會離開編輯中之畫 面。

TP5.0 預設存檔格式為\*.TPZ,若需將專案分享給他人,僅需複製此專 案檔即可。

#### 四. 删除

進行各項增選或添選項目輸入時,如遇有輸入錯誤或多出的項目資料,可將系統作業移動游標至該筆資料處,接著將滑鼠游標移至「刪除」符號 上,並按一下,螢幕上會出現如下的小對話窗,讓使用者 確定是否刪除該筆資料。

| 永企電力 | 計算系 | ØR V | 5.0  | ×   |
|------|-----|------|------|-----|
| ?    | 確定要 | 刪除   | 選取的項 | 目嗎? |
|      | 確定  |      | 取消   |     |

如按下「確定」鍵,則該筆資料即刪除,且從畫面中消失,如按「取 消」鍵,則保留該筆資料,並回到原來的工作畫面。

### 五. 鎖定

各種計算系統畫面中,呈綠色的欄位皆為可鎖定之資料欄,例如"負載"畫面中的"管數"與"線徑"等綠色欄,其中資料無論於「計算」前或「計算」後,皆可先將系統游標移至欲鎖定的項目上,再將 滑鼠遊標移至「鎖定」符號 上按一下,即可鎖定該筆資料,畫面上 欄資料背景也會隨之變**黃色**,鎖定後該欄位資料就不會重新計算而 變動,如下圖所示:

True Power

| PA<br>GCB<br>GCB<br>SE TR1 | H<br>H    | *** ▲ ● ※ ● ※ =                                                                             | 銅羅流排            | 15x2x1                      | <b>*</b>             | 擬改善功率           | 四數 0.0     |                                                                                    | <b>货戶</b>                                                         |       |                  |
|----------------------------|-----------|---------------------------------------------------------------------------------------------|-----------------|-----------------------------|----------------------|-----------------|------------|------------------------------------------------------------------------------------|-------------------------------------------------------------------|-------|------------------|
|                            | 迴         | 名稱                                                                                          | PF              | 負載(VA)                      | R(VA)                | S(VA)           | T(VA)      | 斷路器(P-AF-AT)                                                                       | IC(                                                               | 電流(A) | 線徑(導線×線數,地       |
|                            | 1         | ※插座180∀Ax5                                                                                  | 1.0000          | 900                         | 450                  | 450             |            | 2-50-15                                                                            |                                                                   | 4.1   | PVC 3.5x2, 2.0mm |
|                            | 2         | ※插座180∀Ax6                                                                                  | 1.0000          | 1080                        |                      | 540             | 540        | 2-50-15                                                                            |                                                                   | 4.9   | PVC 2.0mmx2, 2.0 |
| - P3                       | 3         | ※插座180∀Ax4                                                                                  | 1.0000          | 720                         | 360                  |                 | 360        | 2-50-15                                                                            |                                                                   | 3.3   | PVC 2.0mmx2, 2.0 |
|                            | 4         | ※插座180∀Ax7                                                                                  | 1.0000          | 1260                        | 630                  | 630             |            | 2-50-15                                                                            |                                                                   | 5.7   | PVC 2.0mmx2, 2.0 |
| 🖮 🖾 PB2                    | 5         | 〒 插座80∀Ax2+ 插座18                                                                            | 1.0000          | 1060                        |                      | 530             | 530        | 2-50-15                                                                            |                                                                   | 4.8   | PVC 2.0mmx2, 2.0 |
| 🖻 🖂 PA2                    | 6         | ※插座180∀Ax5                                                                                  | 1.0000          | 900                         | 450                  |                 | 450        | 2-50-15                                                                            |                                                                   | 4.1   | PVC 2.0mmx2, 2.0 |
| 🖬 P12                      | 7         | SPARE                                                                                       | 1.0000          |                             |                      |                 |            | 2-50-15                                                                            |                                                                   | 0.0   | PVC 2.0mmx2, 2.0 |
| - 🖾 P22                    | 8         | SPARE                                                                                       | 1.0000          |                             |                      |                 |            | 2-50-15                                                                            |                                                                   | 0.0   | PVC 2.0mmx2, 2.0 |
|                            |           |                                                                                             |                 |                             |                      |                 |            |                                                                                    |                                                                   |       |                  |
|                            | 合         | ⊿P1                                                                                         | 1.0000          | 5920                        | 1890                 | 2150            | 1880       | 3-50-30                                                                            | 5                                                                 | 16.9  | PVC 8x3, 2.0mm(0 |
|                            | 名種容量相線影長度 | 【 插座180VAx5<br>2 900 (VA) PF 1.00<br>2 1 \$ 2 \$ 2 \$ 2 \$ \$ \$ \$ \$ \$ \$ \$ \$ \$ \$ \$ | 0 開閉種<br>P<br>2 | 類 NFB(無熔約<br>AF<br>2 ~ 50 ~ | ¥開闢) 🗸<br>AT<br>15 🗸 | 線別<br>線徑<br>線組數 | РVС<br>3.5 | <ul> <li>計算需量</li> <li>● 計算需量</li> <li>● 管行</li> <li>● 管行</li> <li>● 管行</li> </ul> | <ul> <li>不列.</li> <li>別 PVC</li> <li>型 16</li> <li>数 1</li> </ul> |       | 自住數值             |

《注意》:使用者一旦在綠色欄位內進行修改,系統會自動鎖定該 欄位;若要解除鎖定,則先點選該欄位,並按一次"鎖 定"符號 即可。

### 六. 列印

完成輸入工作, 欲將計算結果列印出來時, 可將滑鼠游標移至「列 印」符號, 並按一下, 就會出現如下畫面:

| 送審報表列印                                                                       |                                                                 |
|------------------------------------------------------------------------------|-----------------------------------------------------------------|
| <ul> <li>封面</li> </ul>                                                       |                                                                 |
| <ul><li>○ 電壓降檢討</li><li>○ 電壓降計算表</li></ul>                                   | <ul> <li>□ 列印所有負載</li> <li>□ 詳列計算式</li> <li>□ 不列印接地線</li> </ul> |
| <ul> <li>功率因數改善與檢討</li> <li>故障電流計算與檢討</li> <li>高壓</li> <li>低壓</li> </ul>     | □詳列計算式<br>→                                                     |
| ○ 照度計算與檢討                                                                    |                                                                 |
| ○ 設備與系統共同接地計算                                                                | 算                                                               |
| <ul> <li>系統阻抗單線圖</li> <li>負載結線圖</li> <li>高/低壓單線圖</li> <li>保護協調曲線圖</li> </ul> | <ul> <li>繪出保護設備符號</li> <li>列印管線距離</li> </ul>                    |
| <ul> <li>○ 負載表</li> <li>○ 列印高壓部</li> <li>○ 保護協調計算表</li> </ul>                | 將分 🗌 列印負載合計說明 🗌 含結線圖                                            |

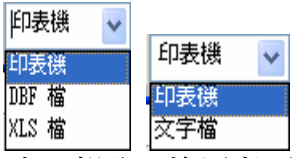

其中"輸出"部分,使用者可選擇直接以印表機列印,或依須要將輸出資料轉爲"DBF檔"(圖形內容)形式,或"XLS檔"(計算內容)形式,或 "文字檔"形式.圖形檔案可以預覽,使用者先於畫面中觀看輸出的圖面, 以檢視所做的設計.(預覽畫面詳附頁).

- 注意:產生圖形 (系統阻抗單線圖/負載結線圖/單線圖/保護協調曲線圖) 時,請選擇圖形項目,並按下 "產生" 鈕,系統就會詢問產生的 DXF 圖檔名稱及路徑
  - 1. 除上述四項須借由 CAD 工具轉換成圖檔外,其餘各項的列印,與 Windows 系統的列印方式相同,在「列印」鍵上按一下,則會出

| 現如右畫面: | 列印                                                                               | ? 🛛                                            |
|--------|----------------------------------------------------------------------------------|------------------------------------------------|
|        | 印表機<br>名稱(N): CutePDF Writer<br>狀態: 就緒<br>類型: CutePDF Writer<br>位置: CPW2:<br>説明: | ▼ 屬性®                                          |
|        | 列印範圍<br><ul> <li>▲11</li> <li>百數(1) 從(1): 65534</li> <li>選定範圍(2)</li> </ul>      | 份數<br>列印份數(○): 1 章<br>123 ← 33<br>12 ○ 自動分頁(○) |
|        |                                                                                  | 確定 取消                                          |

- 列印「電壓降檢討」時,如須列印所有負載資料,則於選取右方 的選擇框;如未選取該選擇框,則自動列印計算結果最大值的項 目。
- 列印「電壓降計算表」和「故障電流計算與檢討」時,可選擇列 印計算式,或只列印計算結果。
- 如欲修改送審報表格式,可按「格式修改」鍵,螢幕上顯示出如 下畫面,使用者可進行列印報表格式大小的修正。

|     | 報表設計工   | 具 - r_vdd.f | тк          |              |               |                                  |                   |                         |
|-----|---------|-------------|-------------|--------------|---------------|----------------------------------|-------------------|-------------------------|
|     | 0 1     | 2           | 4 5         | 6 7          | 8, , , , 9, , | 10 11                            | 12 13 1           | 14 15 16 🔨              |
| 0 - |         |             |             |              |               |                                  |                   |                         |
| -   |         |             | nri ne      | mo           |               |                                  |                   |                         |
|     |         |             | $[p_1]_{m}$ | ame          | 10.017 N.000  | n - entre and a state of a state |                   | ]                       |
| 2   |         |             |             |              | 雷鳳            | 降榆討                              | -                 |                         |
|     |         |             |             |              | E' E          | - 14 144 - 1                     |                   |                         |
| 3   |         |             |             |              |               | 13                               | 38                |                         |
|     |         |             | Ŷ           | 85           |               | \$5 46 BE B& ( B                 | C) A SK BE BE (B) | AND REPORTED A          |
| 4   |         |             | ٦.<br>L     | ч <b>у</b> - |               | 47 88 AS 14 ( A                  | 0/3/48/32/1¢(\0,  | 1.9. 91 VZ 14. ( 10 ) 8 |
|     | ▲ 頁標題   | 310         |             |              |               |                                  |                   |                         |
| 0 - |         | route       |             |              |               | [mvd                             | ] [svd]           | r_vdd.mvd+              |
| 1   | A ARXID | 1           |             |              |               | - I                              | . [               | I — I                   |
| 0 - |         |             |             |              |               |                                  |                   |                         |
| -   |         | 列印日期:       | date()      |              |               |                                  |                   |                         |
| 1   |         |             |             |              |               |                                  |                   |                         |
|     | ,百計网    |             |             |              |               |                                  |                   |                         |
| _   | ▲ 其註腳   |             |             |              |               |                                  |                   |                         |
| _   | ▲ 惆姕    |             |             |              |               |                                  |                   | <u> </u>                |
| <   |         |             |             |              |               |                                  |                   | >                       |

☆格式修正舉例說明:

以"故障電流計算與檢討"為例,將游標移至該項按一下滑鼠左鍵 選擇,並在「格式修改」鍵按一下,則出現如下畫面,畫面中具 有"<sup>®</sup>"符號所列的"標題","首標題","明細","頁註腳"與" 摘要"等項,皆可做修正。如欲修正報表的標題列印高度,就將 滑鼠移至"<sup>®</sup> 標題"處並按左鍵2次,則出現如下畫面:

| 🔥 標題     |        |     | ×  |
|----------|--------|-----|----|
| 高度       | 3.1486 | \$  | 確定 |
| □横區      | 段高度保持  | 不變に | 取消 |
| 執行運      | 算式     |     |    |
| 進入       |        |     |    |
| 出口       |        |     |    |
| <u> </u> | -      |     |    |

一經修改且按「確定」鍵後,就會將你的修改存入報表檔,此後的列印,都會依此修改爲列印格式,因此,修正前應格外小心。

《注意》:如有必要修改報表內容時,請先備份一份(報表所在 路徑 \TP50\Reports\\*.\*)以預防修改錯誤時,可 以重新載回原有格式內容,如有發生無法解決之問 題,敬請洽各經銷商

5. 列印報表範例報表列印範例如附頁所示。

### 七. 其它注意事項

1. 欄位寬度

為方便觀看詳細內容,各功能頁面的欄位寬度具伸縮功能,操作
時將滑鼠游標停於各欄位標題列的隔線上,游標會變成 ₩ 形,
接著按住滑鼠左鍵移動,移到所需的寬度時,鬆開滑鼠左鍵即
可。(圖例如下)

True Power

| 圖 | 回路 | 名稱        | 負載容量(VA) | ++ PF  | 相線數   | 距離 | ^ |
|---|----|-----------|----------|--------|-------|----|---|
| 1 | 1  | R 180VAx7 | 1900     | 0.9000 | 1φ2ω  | 13 |   |
| 1 | 2  | R 180VAx6 | 1080     | 0.9000 | 1φ2ω  | 13 |   |
| 1 | 3  | R 180VAx7 | 1260     | 0.9000 | 1φ2ω  | 18 |   |
| 1 | 4  | R 180VAx5 | 900      | 0.9000 | 1φ2ω  | 20 | L |
| 1 | 5  | R 180VAx4 | 720      | 0.9000 | 1φ2ω  | 22 |   |
| 1 | 6  | R 180VAx6 | 1080     | 0.9000 | 1¢2ω  | 21 |   |
| 0 | 7  | R 180VAx7 | 1260     | 0.9000 | 16200 | 18 |   |

2. 隱藏/顯示單線圖位置

若要隱藏/顯示單線圖位置,可用滑鼠點選按鈕改變單線圖 的開啓或關閉。

| 🚰 缅力計算(未命者)          |                                                                              |
|----------------------|------------------------------------------------------------------------------|
| 基本资料 單線圈 伴提協調曲線 功率因数 | 解放計算 共同接地 當羞欲定 工程概要                                                          |
| <b>1</b> 27          | 田線献 3∮3w → 短脚容量 200 (mWA) R標之値 (P.U.) □ 係配決戦     変数指数量 2000 (mWA) 規築 60 (PE) |
| 7                    |                                                                              |
|                      | 36. 1519 PP 1948(VA) K(VA) ((A) ((A)) 1000((A))                              |

3. 迴路的排序

請以三按鈕,來往上或下的調整迴路的順序位置。

4. 欄位內容還原

輸入或修改各欄位內容,發現有誤而欲保持原有內容時,可 按鍵盤上的 "Esc"鍵,即可回復該欄中原有的內容。

5.專案間內容複製

迴路的內容可複製後,開啓其它專案,再做貼上。

# 第四章. 計算系統操作

### 一. 基本資料

開啓專案資料檔案後,若欲修改專案資料或新建專案時,請選擇"基本資料"頁(頁面內容如下),以輸入該案的基本設定資料。

| 本資料     | 目線圖  | 保護      | 協調曲線  | 功率因數               | 照度計算      | 共同接地    | 需量設定  | 工程概要        |              |          |
|---------|------|---------|-------|--------------------|-----------|---------|-------|-------------|--------------|----------|
| 専案      | 編號   | P971002 | 2     |                    |           |         |       |             |              |          |
|         | 週溫   | 35 😂    | (ඊ)   | 預設斷路               | 器 NFB(無)  | 熔絲開闢) 📐 | ā 7   | 高壓電動機電抗 Xd" | 0.2600 (1    | P.U.)    |
| 幹線容許    | 壓降   | 3.00    | (%)   | 預設電                | 管 PVC     | ~       |       | 氐壓電動機電抗 Xd" | 0.2800 (1    | P.V.)    |
| 分路容許    | 壓降   | 3.00    | (%)   | 預設電                | 線 PVC     | ~       |       | 動力AT值放大係數   | 1.500 (倍     | )        |
| 總容許     | 壓降   | 5.00    | (%)   |                    | 最小線徑      |         | AT値   | 燈插AT值放大係數:  | 1.25 (法規10   | 05條)     |
| ☑ 計算商   | 高壓部。 | 分故障會    | 電流    | 動力設定(              | 值         | ~       | ▶ 負載名 | [稱中含有【專插】]  | 戊【専用插座       | 】者亦適用此設  |
| 🖌 分路的   | 衣電流( | 値及相關    | 關係數選線 | <sup>愛</sup> 燈插設定( | <u>نة</u> | ~       | ~     |             |              |          |
|         |      | 若空白     | 到使用預調 | 骰路徑(以藍色            | 表示)       |         |       |             |              |          |
| 參考資料檔   | 存在路  | Table   | es\   |                    |           |         |       |             | 路徑           | 使用預設路徑   |
| 8.表权式检测 | 左抗胶  | Reno    | rts\  |                    |           |         |       |             | <b>报念</b> 征率 | (市田預設設/※ |

 幹線及分路的壓降與合計的總容許壓降,現在可分段設定。幹線設定 3%,分路設定 3%,而合計以不超過 5%為現行標準設定。

| 幹線容許壓降 | 3.00 | (%) |
|--------|------|-----|
| 分路容許壓降 | 3.00 | (%) |
| 總容許壓降  | 5.00 | (%) |

 請依實際資料輸入於相對的欄位內,其中『預設斷路器』、『預 設電管』、『預設電線』、『最小線徑』與『最小 AT』等 項皆有下拉式選項功能,可由其中選擇所須項目。

| 預設斷路器                                                                                                    | 預設電管                                              | 預設電線                                                                                                    |
|----------------------------------------------------------------------------------------------------|---------------------------------------------------|----------------------------------------------------------------------------------------------------|
| NFB(無熔絲開闢)<br>NFB(無熔絲開闢)<br>NFB/ELB(漏電器)<br>FUSE(熔絲)<br>ACB(空氣斷路器)<br>MCCB(模殼型斷路器)<br>KS(刀形開闢)<br>PF(電力熔絲)<br>▼ | PVC<br>PVC<br>EMT<br>GIP<br>AIR                   | PVC          FR.6/8          JIS 3300V          JIS 6600V          PVC          TPC 15KV          TPC 161KV          TPC 600V |
| 最小線徑<br>2.0 mm<br>3.5<br>5.5<br>8<br>14<br>22<br>30                                                             | 最小 AT<br>10<br>15<br>20<br>30<br>40<br>50<br>60 🖌 |                                                                                                    |

### 二. 單線圖

基本資料輸入完成後,進入"單線圖"頁,畫面如下:

| 🥻 電力計算 ( C:\TP50\SAMPELS\手册育)                                                                                                    | 整範例 IPZ)                                                                                                    |               |                      |                                            |                 |                  |                                     |                   |       |
|----------------------------------------------------------------------------------------------------|----------------------------------------------------------------------------------------------------|---------------|----------------------|--------------------------------------------|-----------------|------------------|-------------------------------------|-------------------|-------|
| 基本資料 單線圖 保護協調曲線 功率                                                                                                    | 医数 照度計算 共同接地 需量設                                                                                                    | 定工程概          | 要                    |                                            |                 |                  |                                     |                   |       |
|                                                                                                    | <ul> <li>● 相線数 3\$\$3\$\$\vee\$20\$\$\vee\$</li> <li>● ● ● ● ● ● ● ● ● ● ● ● ● ● ● ● ● ● ●</li></ul>                                                                                                    | 總開關 1<br>銅匯流排 | NFB(無/熔線線開<br>15x2x1 | III) 「 / / / / / / / / / / / / / / / / / / | 力熱需量公:<br>擬改善功: | 式代碼 0<br>案因數 0.( | 000 <del>等量</del> (<br>000 <b>1</b> | <u>動載数目</u><br>2月 | 0     |
| E - PB                                                                                                    |                                                                                                    | PE            | 合裁のい                 | P(VA)                                      | SULAN           | T(VA)            | 新歌駅/P. oF. oT)                      | LIC(              | (m)   |
| E PA                                                                                                    | 1 ② 插座180¥ 4 ×5                                                                                                    | 1 0000        | 900                  | 450                                        | 450             | 1(*A)            | 2-50-15                             | 10(               | 4 1   |
|                                                                                                    | 2 说 插座190745                                                                                                    | 1.0000        | 1080                 | 450                                        | 540             | 540              | 2-50-15                             |                   | 4.1   |
|                                                                                                    | 3 ※捕座180VAx4                                                                                                    | 1.0000        | 720                  | 360                                        | 540             | 360              | 2-50-15                             |                   | 33    |
|                                                                                                    | 4 · ● 插座180 VA-7                                                                                                    | 1.0000        | 120                  | 630                                        | 630             |                  | 2-50-15                             |                   | 57    |
| E PB2                                                                                                    | 5 ※ 插座80VAv2 + 插座18                                                                                                    | 1.0000        | 1060                 | 000                                        | 530             | 530              | 2-50-15                             |                   | 4.8   |
| PA2                                                                                                    | 6 梁 插座180 ¥Ax5                                                                                                    | 1.0000        | 900                  | 450                                        |                 | 450              | 2-50-15                             |                   | 4.1   |
| ■ ■ P12                                                                                                    | 7 SPARE                                                                                                    | 1.0000        |                      |                                            |                 |                  | 2-50-15                             |                   | 0.0   |
| - 🖂 P22                                                                                                    | 8 SPARE                                                                                                    | 1.0000        |                      |                                            |                 |                  | 2-50-15                             |                   | 0.0   |
| - 🖂 P32                                                                                                    | - Canada                                                                                                    | 1.0000        |                      |                                            |                 |                  |                                     |                   | 0.0   |
| The statement of the statement of the st |                                                                                                    |               | •                    |                                            |                 |                  |                                     |                   |       |
|                                                                                                    |                                                                                                    |               | 4                    |                                            |                 |                  |                                     |                   |       |
|                                                                                                    |                                                                                                    |               |                      |                                            |                 |                  |                                     |                   |       |
|                                                                                                    |                                                                                                    |               |                      |                                            |                 |                  |                                     |                   |       |
|                                                                                                    |                                                                                                    |               |                      |                                            |                 |                  |                                     |                   |       |
|                                                                                                    |                                                                                                    |               |                      |                                            |                 |                  |                                     |                   |       |
|                                                                                                    |                                                                                                    |               |                      |                                            |                 |                  |                                     |                   |       |
|                                                                                                    |                                                                                                    |               |                      |                                            |                 |                  |                                     |                   |       |
|                                                                                                    |                                                                                                    |               |                      |                                            |                 |                  |                                     |                   |       |
|                                                                                                    |                                                                                                    |               |                      |                                            |                 |                  |                                     |                   |       |
|                                                                                                    |                                                                                                    |               |                      |                                            |                 |                  |                                     |                   |       |
|                                                                                                    |                                                                                                    |               |                      |                                            |                 |                  |                                     |                   |       |
|                                                                                                    |                                                                                                    |               |                      |                                            |                 |                  |                                     |                   |       |
|                                                                                                    | 合 I P1                                                                                                    | 1.0000        | 5920                 | 1890                                       | 2150            | 1880             | 3-50-30                             | 5                 | 16.9  |
|                                                                                                    |                                                                                                    |               |                      |                                            |                 |                  |                                     |                   |       |
|                                                                                                    | 名稱 插座180VAx5                                                                                                    |               |                      |                                            |                 |                  | □ 計算需量                              | 一不列               | 入負載計算 |
|                                                                                                    | 容量 900 (VA)PF 1.00                                                                                                    | 0 開闢種業        | 項 NFB(無熔結            | (開閉) 🔽                                     | 線別              | PVC              | ▼ 笹別                                | PVC               | ~     |
|                                                                                                    |                                                                                                    | - P           | AF                   | AT                                         | 40.40           |                  |                                     |                   |       |
|                                                                                                    | The first of the second second s |               | - 11                 |                                            | 銀徑              | 2.0 mm           | ▼ 管径                                | e 12              | Y     |
|                                                                                                    | 相線數 19-2₩ 220₩                                                                                                    | 5 👂           | V 50 V               | 15 ~                                       |                 |                  |                                     |                   |       |
|                                                                                                    | 長度 10 (M)                                                                                                    | 9             | ✓ 50 ✓               | 15 🗸                                       | 線組數             | 1                | 管要                                  | 枚 1               |       |

畫面單元說明如下:

❶ 單線圖:

用以顯示系統架構,內含四種元件:

- 🔯 台電電源端資料
- 38 變壓器資料
- ☑ 配電盤資料 🕒 配電盤等量負載
- ┓ 匯流排資料

以上四種元件除了台電電源端資料不需命名外,其餘 都需賦予名稱,命名方式需先選定要命名的配電盤或 變壓器,將滑鼠移至預設文字上按一下滑鼠左鍵,即 可爲其命名。亦可❹之表格內,做各個配電盤的命名 或修改。

元件前方之 (-) 表示其下無其他元件或負載, (+) 則示該配電盤之下有其他元件或負載。

21

- ❷ 工具列
  - A. 單線圖中可新增的項目如下:

| 配電盤     |
|---------|
| <br>變壓器 |
| 匯流排     |

- B. 專案工具列功能說明如下:
  - 轉入其它 TP5.0 專案資料
  - 🔮 轉入舊有 TP4.0 專案資料
  - ▲ 將專案的設備及管線數量統計另存為 EXCEL 格式
  - 將選定的盤底下負載迴路做最佳化分相
  - 🔄 壓降檢查,有問題的廻路會提示修改
  - 重新計算壓降、管線徑、短路容量、開關容量..等
  - 顯示/隱藏單線圖對話框
  - ▲▼ 迴路的排序向上/下調整按鈕
- C. 負載選擇功能說明如下:

| 燈插負載 |
|------|
|      |

- 😟 動力負載
- 🖄 🛛 電熱負載
- こ 電容器

點取後會進入負載選取畫面,請參閱第五章。

D. 資料編輯功能說明如下:

8

| 剪下 | 下游負載資料到剪貼簿 |
|----|------------|
|    |            |

複製下游負載資料到剪貼簿

剪下及複製須於❹中的迴路欄位操作,可以如同檔案總管一樣 配合用 Ctrl 或 Shift 選取多筆迴路資料,但上游之『電壓、變 壓器結線方式或相線數』不同時不允許貼入。

❸ 屬性框: 用以顯示單線圖各單元之資料屬性資料

台電電源端資料,相關欄位如下:

| 相線數   | 3∳4w  | *   | 短路容量 | 500  | (MVA) | R標么值 |    | (P.U.) | 🗌 低壓供電 |
|-------|-------|-----|------|------|-------|------|----|--------|--------|
| 受電相電壓 | 69000 | (V) | 基値容量 | 1000 | (KVA) | 頻率   | 60 | (Hz)   |        |

**低壓供電**: 勾選表示與台電連接之變壓器乃屬台電所有, 該變壓器之二次側開關設備及導線之選用 以下游負載計算決定, 而不以變壓器額定決定。

變壓器資料,相關欄位如下:

| 一次側相線數 3∮3w119500V | ▶ 製造廠商 | 1 台電規定 🔽 | 變壓器容量 | 2500.00 | (KVA) | 負載需量 0.007 |
|--------------------|--------|----------|-------|---------|-------|------------|
| 連線方式 🛆 - 🛆 🛛 🖌     | 二次側電圖  | 2207     | ×     | ☑ 下游迴路一 | -律接地  |            |

配電盤資料,相關欄位如下:

| 相線數 | 1∳2w220V | * | 總開闢  | ACB(空氣斷路器) 🔽 | 燈力熱需量公式代碼 | 0 0   | 0 | 等量負載數目 | 0 |
|-----|----------|---|------|--------------|-----------|-------|---|--------|---|
| 符號  | ▼動力總盤    | ~ | 銅匯流排 | 15x2x1 🗸     | 擬改善功率因數   | 0.000 |   | 🗌 設戶   |   |

等量負載數目:若有多個配電盤的負載完全相同,則可在"等量負載數目"欄中輸入配電盤數目, 系統會自動跟據輸入的盤數計算,而單線圖輸出時,則以盤名X數目表示.

設戶:決定接地線徑選用方式,是否為設戶盤接地.

設戶

| 符號                                                                                             | 銅匯流排                                                                                           |
|------------------------------------------------------------------------------------------------|------------------------------------------------------------------------------------------------|
| <ul> <li>▲ 動力總盤</li> <li>▲ 動力盤</li> <li>▲ 燈插總盤</li> <li>▲ 燈插盤</li> </ul>                       | 40x5x2        50x10x1        60x8x1        60x10x1        50x5x2        40x10x2        80x10x1 |
| 選擇單線圖配電盤之符號                                                                                    | 供盤內匯流排選用參考 (依開關 AT 値選用)                                                                        |
| 開關箱                                                                                            |                                                                                                |
| NFB(無熔絲開闢)<br>NFB/ELB(漏電器)<br>FUSE(熔絲)<br>ACB(空氣斷路器)<br>MCCB(模殼型斷路器)<br>KS(刀形開闢)<br>PF(電力熔絲) ❤ |                                                                                                |
| 在各盤內可選擇設定開關箱種類                                                                                 |                                                                                                |
| 匯流排資料,相關欄位如下:                                                                                  |                                                                                                |
| 相線數 3∲4₩ 380/220                                                                               |                                                                                                |

以上畫面中綠色欄位可以不用輸入,程式會自動計算,或是 按下計算按鈕後會自動填入適當的值,若您修改其內容,系 統將自動鎖住其值,此時該欄將成呈現黃色表示已經鎖定。

- ④ 瀏覽框:用以顯示各迴路基本屬性欄位資料。
- ❺ 迴路屬性:修改迴路的各種屬性欄位;可多選迴路一次修改。

#### 三. 保護協調

保護協調畫面如下,高壓電力計算時,可利用此功能選取合適之保護 電驛或電力熔絲,並比對選取之曲線是否符合台電規定。

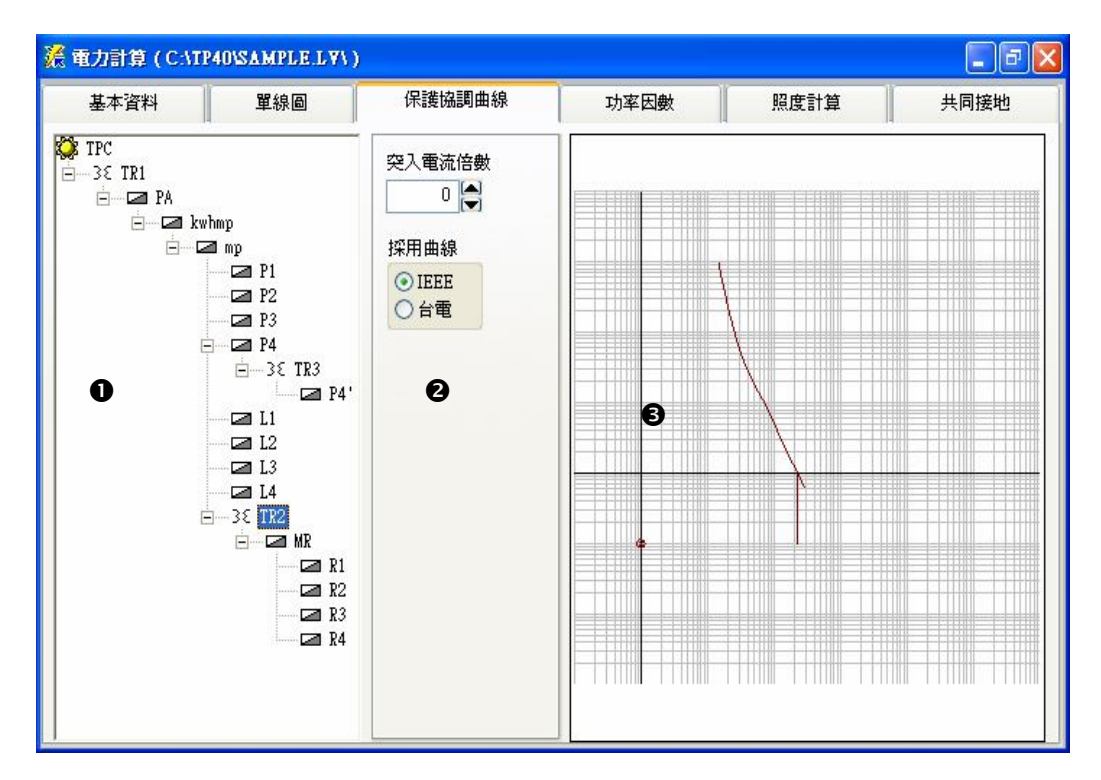

各單元說明如下

- 單線圖: 用以顯示系統架構,當游標停於某元件上時,曲線圖
   ●中的相關曲線會以高亮度顯示
- 圖性頁: 用以設定台電曲線、保護電驛及電力熔絲的相關屬 性,系統將依單線圖中各盤的保護開關設定,顯示其 相關畫面以供設定
  - . 若於台電選項上, 則顯示畫面①
  - . 若盤內開關設為 GCB, VCB, OCB, 則顯示畫面②

- . 若於變壓器選項上, 則顯示畫面③
- . 若盤內開關設為電力熔絲, 則顯示畫面 @
- . 若盤內開關設為 ACB, 則顯示畫面⑤

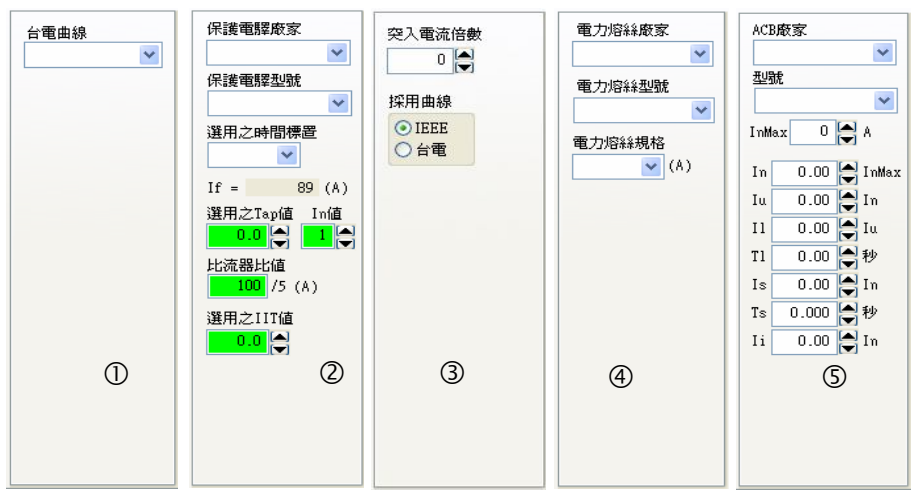

更改設定值時可利用鍵盤的上下鍵以方便選擇調整曲線。

❸ 曲線圖:用以顯示台電曲線、電驛及電力熔絲的相關曲線

| 變壓器曲線: | 以紫色顯示且分爲三部分 |
|--------|-------------|
|        | ⊗ 變壓器突入電流點  |
|        | 垂直線爲其短路電流   |
|        | 斜線爲其破壞曲線    |
| 台電曲線:  | 以藍色顯示       |
| 電力熔絲:  | 以黃色顯示       |
| 空氣斷路器: | 以天藍色顯示      |
| 保護電驛:  | 以綠色顯示       |

### 四. 功率因數

當配電盤中有輸入擬改善功率因數時,該盤就會列入下列畫面中:

| 基本資                   | 料                | 單線圖    | ם    ו   | 保護協調   | 周曲線    | 功率因數                                            | 照度計算                            | 共同接 |  |  |  |
|-----------------------|------------------|--------|----------|--------|--------|-------------------------------------------------|---------------------------------|-----|--|--|--|
| 配電盤                   | 擬改善功             | 率因數    | 電容器(KVAR | ) APFR | 段數 🔼   | $\cos \Theta 1 = \frac{9076}{1011}$             | $\frac{324}{410} = 0.8976$      |     |  |  |  |
| MP                    | P 0.950          |        | 31       | 00     | 6      | IUII4                                           | 410                             |     |  |  |  |
| EMP                   |                  | 0.9500 |          | 0      | 6      | $\tan \Theta I = 0.49$<br>Tan $\Theta 2 = 0.32$ | :87                             |     |  |  |  |
| AC                    | 0.9              |        | 500 0 6  |        |        | 無效功率容量                                          |                                 |     |  |  |  |
|                       |                  |        |          |        | ~      | = 907824 *                                      | ( 0.4911 - 0.328<br>147 421 - 1 | 7)  |  |  |  |
| 名稱                    | 4 負荷(VA) 同<br>使用 |        | 負荷(VA)   | PF     | 負荷(₩)  | = 14/430.0 (<br>變壓無效功率                          | (AK = 147.431 K                 | VAR |  |  |  |
| 電燈插座                  | 563952           | 1.00   | 563952   | 0.904  | 509982 | = 41.022 KVAR<br>約4冊が15家                        |                                 |     |  |  |  |
| 動力                    | 248079           | 1.00   | 248079   | 0.800  | 198463 | = 147.431 KV                                    | AR + 41.022 KVAR                |     |  |  |  |
| 電熱器                   | 199379           | 1.00   | 199379   | 1.000  | 199379 | 電容器 300 KVA                                     | R 已敷使用                          |     |  |  |  |
| 승 計:                  | 1011410          |        | 1011410  |        | 907824 | 電容器備註                                           |                                 |     |  |  |  |
| 利<br>沪<br>】<br>】<br>】 |                  |        |          |        |        |                                                 |                                 | ~   |  |  |  |

- 執行計算之後,此時在「電容器」欄位內,系統會合計該盤電容器的 KVAR 總合,並自動檢測所設定之電容器是否夠用,如果夠用,則以**藍色**字體顯示其檢測結果,若輸入的電容器總合不適用,則會出現紅色的警告提示。
- 2. 若選用的電容器為 APFR (自動功因調整器),則將會自動繪製於 單線圖中。

### 五. 照度計算

此頁可供計算並檢測工程中各分區的照度,包含新建工程與原有工程 之改善,選取此頁後的畫面,如下圖所示:

| 基本  | 本資料     | 單線圖  | 5              | 保護協         | 調曲線                | 1    | 功率因                     | <b>\$</b> | 照度          | 計算          |       | 间接地 |
|-----|---------|------|----------------|-------------|--------------------|------|-------------------------|-----------|-------------|-------------|-------|-----|
| 預設計 | 設計照度    | 600  | 毎瓦之流り<br>預設燈具型 | 月數<br>望式 日光 | 75<br>// / / / / / | 預調   | <sub>设照明率</sub><br>设燈管數 | 0.60      | 預設維<br>預設燈管 | 護係數<br>「瓦特數 | 0.70  |     |
| 8   | 房間名稱    | 房間長度 | 房間寬度           | 裝置高度        | 工作高度               | 照明率  | 維護係數                    | 燈具型式      | 燈管數         | 瓦數          | 每瓦流明數 | 設計所 |
| 新增  | room1   | 20.0 | 40.0           | 4.0         | 1.0                | 0.60 | 0.70                    | 日光燈       | 4           | 20          | 75    | 600 |
|     | ▶ room2 | 10.0 | 15.0           | 3.0         | 1.0                | 0.60 | 0.70                    | 日光燈       | 4           | 20          | 75    | 600 |
|     |         |      |                |             | 1                  |      |                         |           |             | 5           |       |     |
|     |         |      |                |             |                    |      |                         |           |             |             |       |     |
|     |         |      |                |             |                    |      |                         |           |             | -           |       |     |

| 基本          |      | 單紡  | 6          | 保護協調曲線功率因數 |       | 照度計算 |       | 共同接地   |      |      |        |       |
|-------------|------|-----|------------|------------|-------|------|-------|--------|------|------|--------|-------|
| <b>頁設</b> 影 | 計照度  | 600 | 每瓦之        | z流明數       | 75    |      | 預設照明  | 率 0.60 | ) 預  | 設維護係 | 數 0.70 |       |
|             |      |     | 預設均        | 資料型式       | 日光燈   |      | 預設燈管  | 數 4 🕻  | 🤰 預設 | 燈管瓦特 | 數 20   |       |
| 2           | 燈具型式 | 燈管數 | 瓦數         | 每瓦流明       | 敗 設計照 | 度需要  | 要燈具數量 | 實際按裝牌  | 量大量  | 實際照度 | 房間實際總济 | 明數    |
| <b>所增</b>   | 日光燈  | 4   | 20         |            | 75 6  | 00   | 191   |        | 200  | 630  | 120    | 00000 |
|             | ▶日光燈 | 4   | 20         |            | 75 6  | 00   | 36    |        | 40   | 672  | 24     | 40000 |
|             |      |     |            |            |       |      |       |        |      |      |        |       |
|             |      |     | 35.<br>54. | 25<br>51   |       |      |       | 5      |      |      |        |       |
|             |      |     |            |            | 20    |      |       |        |      |      |        |       |
|             |      | -   |            |            | -     |      |       |        |      |      |        | _     |

(照度計算完整內容由以上二圖構成)

 在此頁上端的各設計預定値欄位,含「預設設計照度」、「每瓦 之流明數」、「預設照明率」、「預設維護係數」、「預設燈具 型式」、「預設燈管數」及「預設燈管瓦特數」欄中,如欲更改 原有內定値,可輸入希望設定的照度數値與其它相關設定値。

- 《注意》: "房間長度", "房間寬度", "裝置高度"與"工作高 度"的欄位輸入,以公尺為計算單位。
- 按下「新增」鍵,則畫面上會自動顯示出內定的燈具,可輸入工 程區域名稱,亦可直接修改其中之各項設定,軟體會根據使用者 輸入,自動計算出該區需要燈據數量,而待使用者輸入實際設計 或按裝燈具數量後,則會自動計算出該區的實際照度;一筆資料 輸完後,可再按一次「新增」鍵,以上述相同方式輸入另一筆詳 細資料,並進行計算與檢校。

### 六. 共同接地

在此頁輸入資料,可供接地計算與設計,進入此頁後畫面如下:

| 基本資料  | 4                                                                                                    | 單       | 線圖  | 保護協調曲線      |        | 功率 | 図数         | 限度計算    | 共同接地         |
|-------|----------------------------------------------------------------------------------------------------|---------|-----|-------------|--------|----|------------|---------|--------------|
|       |                                                                                                    |         | 標準接 | 地電阻值        | (Ω)    |    | 接地棒長度接地棒直徑 | 3.00    | (公尺)<br>(mm) |
| 地編號   | 接地棒                                                                                                    | 接地線     | 接地板 | 土壤接地係數(Ω/M) | 接地電阻   | ~  | 接地棒數量      | 10 10   | (支)          |
| OINT1 | <ul> <li>Image: A start of the start of the start of</li></ul> |         | ~   | 300         | 4.7655 |    | 接地電阻 =     | 9.7938  | (Ω)          |
|       |                                                                                                    |         |     |             |        |    | 接地線埋入深度    | 3.00    | (公尺)         |
|       |                                                                                                    |         | -   |             |        |    | 接地線長度      | 40      | (公尺)         |
|       | 22                                                                                                    | 19 - 19 | 8 8 |             | 2 ()   |    | 接地線直徑      | 5.5000  | (mm)         |
|       | <br>                                                                                                    |         |     |             |        |    | 接地電阻 =     | 13.0638 | (Ω)          |
| -/#=+ |                                                                                                    |         |     |             |        | ~  | 接地板等效半徑    | 0.2000  | (公尺)         |
| 加油訂:  |                                                                                                    |         |     |             |        | ~  | 接地板埋入深度    | 3.00    | (公尺)         |
|       |                                                                                                    |         |     |             |        | -  | 接地板數量      | 6       | (塊)          |
|       |                                                                                                    |         |     |             |        | 1  | 接地電阻 =     | 32.0617 | (Ω)          |

按下左邊的「新增」鍵,畫面會自動顯示出內定的接地資料,系統提供三種接地型式: 接地棒、接地線與接地板,可供使用者選擇接地型式,軟體會依設計者的輸入自動計算。而使用者如需對接地設備再加說明,亦可於畫面中左下角的備註欄中輸入其說明,於報表列印時, 會將輸入的備註印出.

### 七. 需量設定

畫面中,備有"負載需量公式表",乃包含九十九組負載需量公式,程式內建了依法規規定的四種設定(1,2,3,4)內定常用需量公式,如欲自訂公式亦可自行修改。可用單組輸入框:

| 編號 4        |      |
|-------------|------|
| 負載容量        | 需量   |
| 0 WA 以下     | 0.00 |
| 12500 VA 以下 | 1.00 |
| 其他          | 0.50 |

多組輸入表上也可直接編輯數據:

|   | 編號 | 第一級 多少負載容量以下(VA) | 第一級需量 | 第二級 | 多少負載容量以 | 下(VA)  | 第二級需量 | 其它需量 | ^ |
|---|----|------------------|-------|-----|---------|--------|-------|------|---|
|   | 1  | 3000             | 1.00  |     | 1       | 120000 | 0.35  | 0.25 | _ |
|   | 2  |                  |       |     |         | 50000  | 0.40  | 0.20 |   |
|   | 3  | 20000            | 0.50  |     | 1       | 100000 | 0.40  | 0.30 |   |
|   | 4  |                  |       |     |         | 12500  | 1.00  | 0.50 |   |
|   | 5  |                  |       |     |         |        |       | 1.00 | - |
|   | 6  |                  |       |     |         |        |       | 1.00 |   |
|   | 7  |                  |       |     |         |        |       | 1.00 |   |
|   | 8  |                  |       |     |         |        |       | 1.00 |   |
| ▶ | 9  |                  |       |     |         |        |       | 1.00 |   |

計算前於單線圖之配電盤畫面中,設定各盤的"燈力熱需量公式 代碼",如此系統才會依燈、力、熱的各類負載進行計算。

燈力熱需量公式代碼 0 0 0

於迴路欄位亦有計算需量欄位供勾選,可做選擇與排除特殊需量的需求。

#### 八. 工程概要

提供「送審設計計算書」的封面及「工程概要」、「施工概要」三份報表 列印,並可以\*.CSV的格式進行匯入匯出,於每個專案快速建立獨立的概 要內容。

程式光碟內附範例檔,使用者可轉入應用。

| 工程。 | 名稱    | 信義區和    | 所建大樓                             |            |   |
|-----|-------|---------|----------------------------------|------------|---|
| 工程  | 地點    | 台北市(    | 自義區                              |            |   |
| 建照  | 號碼    | A123456 | 電波 2211-1122                     | ● 報表合併列印 P |   |
| 送著  | FIRST | 計算書     | 一·工程概要 二·施工概要                    |            |   |
| 0   | 新     | 增上      | ● 转出 CSV 检 ● 轉入 CSV 检 ● 報表預覽 R   |            |   |
|     | No.   | 次項      | 明細                               |            | ^ |
|     | 1     |         | 導 緣:低壓使用PVC鋼導線 600 Ⅴ,線徑如圖。       |            | I |
|     |       |         | 高壓使用PEX 1/C 25 KV。               |            | I |
|     | 2     |         | 導線管:1/2" ~ 1 1/4" 埋於混凝土内。        |            | t |
|     |       |         | 1 1/2"~ 4" 明管,吊於平頂下或固定於管道間內。     |            | 1 |
|     |       |         | 6" 台電受電室引進管,按台電規定辦理,             |            | t |
|     |       |         | 並四週億防水處理。                        |            | t |
|     | 3     |         | 開闊箱;鐵板 2 m 厚,並經防銹處理及烤漆,以崁於牆內為原則。 |            | t |
|     | 4     |         | 配電盤:變電室內之高低配盤,使用一級廠原廠配之全N配電盤安裝。  |            | t |
|     | 5     |         | 其 它:配合建築施工。                      |            | 1 |

- 1. 新增:每點選新增一次,可多增加一行欄位供修改。
- 2. 轉出 CSV 檔: 可將現有報表的文字輸出成\*.CSV 的檔案,並能在 EXCEL 上做修改。
- 3. 轉入 CSV 檔:可從既有的報表轉出檔匯入到目前的報表修改使用,附 檔名格式需爲\*.CSV。
- 4. 報表預灠:預灠目前報表內的資料列印畫面
- 5. 合併列印:一次列印送審計算書的封面及工程概要、施工概要三份報表。

# 第五章. 負載選用

本系統提供二層式負載選取方式,以方便配電盤內負載之選用

### 一. 選擇配電盤

從下圖左邊簡易單線圖上,用點選要加入負載的配電盤 MP,點選要加入的負載種類(燈插、動力或電熱)或電容器(如下圖所示)

| 本資料                                                                           | 單線圖                                                                                                    | 保護協調曲線                                                | 功率因      | 數 照度計                                                                    | 算 共同接地                                              | 需量設定    | 工程概要     |
|-------------------------------------------------------------------------------|----------------------------------------------------------------------------------------------------|-------------------------------------------------------|----------|--------------------------------------------------------------------------|-----------------------------------------------------|---------|----------|
| 相線數                                                                           | 1∳2w22                                                                                                    | V0                                                    | 總開闢      | NFB(無熔絲                                                                  | 開闢) 🔽 燈:                                            | 力熱需量公式( | 代碼 0 (   |
| 符號                                                                            | ▲動力約                                                                                                    | 8盤 🔽 👔                                                | 同匯流排     | 15x2x1                                                                   | ~                                                   | 擬改善功率開  | 因數 0.000 |
| -                                                                             | - CR                                                                                                    | 🔘 🔍 🗂 🛛                                               | 6 19     | 3                                                                        |                                                     |         |          |
|                                                                               |                                                                                                    | A                                                     |          |                                                                          |                                                     |         |          |
| 迴路                                                                            | 名稱                                                                                                    |                                                       | -        | PF                                                                       | 負載(VA)                                              | R(VA)   | S(V.     |
| 迴路 =                                                                          | 名稱<br>注插座1801                                                                                                    | TAx5                                                  |          | PF 1.0000                                                                | 負載(VA)<br>900                                       | R(VA)   | S(V.     |
| 迴路 ×<br>1 ×<br>2 ×                                                            | 名稱<br>注插座1805<br>注插座1805                                                                                                    | 7Ax5<br>7Ax6                                          | -        | PF 1.0000                                                                | <u>負載(VA)</u><br>900<br>1080                        | R(VA)   | S(A)     |
| 迴路 =<br>1 次<br>2 次<br>3 次                                                     | 名稱<br>注插座1807<br>注插座1807<br>注插座1807                                                                                                    | 7Ax5<br>7Ax6<br>7Ax4                                  | · · · ·  | PF<br>1.0000<br>1.0000<br>1.0000                                         | 負載(VA)<br>900<br>1080<br>720                        | R(VA)   | S(V.     |
| 迴路 4<br>1 次<br>2 次<br>3 次<br>4 次                                              | 名稱<br>注插座180<br>注插座180<br>注插座180<br>注插座180<br>注插座180                                                                                                    | 7Ax5<br>7Ax6<br>7Ax4<br>7Ax4<br>7Ax7                  | -        | PF 1.0000<br>1.0000<br>1.0000<br>1.0000<br>1.0000                        | 負載(VA)<br>900<br>1080<br>720<br>1260                | R(VA)   | S(A)     |
| <ul> <li>迴路</li> <li>1</li> <li>3</li> <li>3</li> <li>4</li> <li>5</li> </ul> | 各稱<br>注插座180<br>注插座180<br>注插座180<br>注插座180<br>注插座180<br>注插座80<br>注插座80<br>注插座80<br>注<br>180<br>180<br>180<br>180<br>180<br>180<br>180<br>180                                                   | 7A×5<br>7A×6<br>7A×4<br>7A×7<br>A×2 + 插座1807/         | -<br>    | PF 1.0000 1.0000 1.0000 1.0000 1.0000 1.0000 1.0000                      | <u>負載(VA)</u><br>900<br>1080<br>720<br>1260<br>1060 | R(VA)   | S(V)     |
| ·迴路 / · · · · · · · · · · · · · · · · · ·                                     | 名稱<br>注插座180<br>注插座180<br>注插座180<br>注插座180<br>注插座80<br>注插座80<br>注插座80<br>注插座80<br>注插座80<br>注<br>活座180<br>注<br>話座180<br>注<br>話<br>二<br>二<br>二<br>二<br>二<br>二<br>二<br>二<br>二<br>二<br>二<br>二<br>二 | 7Ax5<br>7Ax6<br>7Ax4<br>7Ax7<br>Ax2+插座180VA<br>7Ax5   | -<br>1x5 | PF 1.0000 1.0000 1.0000 1.0000 1.0000 1.0000 1.0000 1.0000 1.0000        | 負載(VA)<br>900<br>1080<br>720<br>1260<br>1060<br>900 | R(VA)   | S(V.     |
| ·迴路 = · · · · · · · · · · · · · · · · · ·                                     | 名稱<br>※ 插座1801<br>※ 插座1801<br>※ 插座1801<br>※ 插座1801<br>※ 插座807.<br>※ 插座1801<br>※ 插座1801<br>※ 新座1801<br>※ 新座1801<br>※ 新座1801                                                                     | 7Ax5<br>7Ax6<br>7Ax4<br>7Ax7<br>Ax2 + 插座1807/<br>7Ax5 | 1x5      | PF 1.0000 1.0000 1.0000 1.0000 1.0000 1.0000 1.0000 1.0000 1.0000 1.0000 | 負載(VA)<br>900<br>1080<br>720<br>1260<br>1060<br>900 | R(VA)   | S(V.     |

| 🄏 選取負載 C:ATP50                                                     | TABLES                  |         |      |          |                   | $\left \times\right $ |
|--------------------------------------------------------------------|-------------------------|---------|------|----------|-------------------|-----------------------|
| 過·濾 負載種類<br>條件 電燈插座 ▼                                              | 相線數<br> 1 \$P 2 w 220 V | ja<br>▼ | 战名稱  | 類<br>(13 | 別 <u>結</u><br>È部) | 東                     |
| 員載名稱                                                               | 類別                      | 負載規格    | 單位   | 負載容量     | PF                | -                     |
| ▶ 123                                                              | 専插                      | f32     | VA   | 30.00    | 1.000             |                       |
| L                                                                  |                         | 20\%x2  | VA   | 30.00    | 1.000             |                       |
| L                                                                  |                         | 20\%x4  | VA   | 40.00    | 1.000             |                       |
| 冷插                                                                 | 插                       | 1500VA  | VA   | 1500.00  | 0.800             |                       |
| 専插                                                                 | 専拪                      |         | VA   | 1000.00  | 0.800             |                       |
| 事插 烘乾機                                                             | 専拪                      |         | VA   | 1500.00  | 0.800             |                       |
| 廁所排風扇                                                              | 設備                      |         | VA   | 1000.00  | 0.800             |                       |
| →<br>→<br>→<br>→<br>→<br>→<br>→<br>→<br>→<br>→<br>→<br>→<br>→<br>→ | =5-4#                   | 1       | 17.6 | 4000-00  | n onn l           |                       |
| 負載名稱 123f32                                                        | 單位 1/                   |         | 量    | 30.00 PF | 1.000             | *                     |
| 長度 10 (M) 開闢                                                       | 種類 NFB(無炬               | 涤糸開閉)   | - 開解 | 導線調整値    | 0.0               | 00                    |
| 線別 PVC 🔽                                                           | 管別 PVC                  | ▼ 1     | 保護設備 |          | ]                 |                       |
| 1 2 3                                                              | 4 5                     | 6       | 7    | 8 9      | ▲ 增               | 選                     |
| +1 +2 +3                                                           | +4 +5                   | +6      | +7   | +8       | ▼ 添               | 選                     |

盤內負載允許混合各類負載及迴路,遇到負載盤中的單一迴路中有不同類負載混合時,則負載會以 混合符號表示.圖例如下:

|   | ۵          | 迴路 | 名稱            | 負載容量(VA) | PF     | 相線數  | 距離(M)R |
|---|------------|----|---------------|----------|--------|------|--------|
| Γ |            | 7  | 電容器 50KVAR    | 0        | 1.0000 | 3φ3ω |        |
| Г |            | 8  | 電容器 50KVAR    | 0        | 1.0000 | 3φ3ω |        |
| Γ |            | 9  | 電容器 50KVAR    | 0        | 1.0000 | 3φ3ω |        |
| • | <b>8</b> 5 | 10 | 垃圾壓縮設備 2000VA | 2100     | 0.5714 | 1φ2ω | 10 🖻   |
|   |            |    |               |          |        |      |        |

另外,使用者可在不關閉負載選用對話框下;以單線圖切換其它盤或 變壓器..等,繼續增加迴路負載選項。

### 二. 選取負載

以滑鼠點選合適的負載選項,將游標移至右下邊的數字按鈕決定增加 的設備數量;"負載名稱"中點取任一欄位,則上面的「增選」與「添 選」的數字會呈實線,此時可依所需數量選擇正確數值。

| 🄏 選取負載 C:\TP50       | TABLES           |        |      |            |                      |
|----------------------|------------------|--------|------|------------|----------------------|
| 過濾 負載種類<br>條件 電燈插座 ▼ | 相線數<br> 1夕2w220V |        | 或名稱  | 類<br>(3    | 別 <u>結束</u><br>È部) ▼ |
| 員載名稱                 | 類別               | 負載規格   | 單位   | 負載容量       | PF 🔺                 |
| L                    |                  | 20\%x2 | VA   | 30.00      | 1.000                |
| L                    |                  | 20\%x4 | VA   | 40.00      | 1.000                |
| ▶冷插                  | 拪                | 1500VA | VA   | 1500.00    | 0.800                |
| 専插                   | 専拪               | ]]     | VA   | 1000.00    | 0.800                |
| 専插 烘乾機               | 専拪               |        | VA   | 1500.00    | 0.800                |
| 廁所排風扇                | 設備               | j.     | VA   | 1000.00    | 0.800                |
| 電熱水器                 | 設備               |        | VA   | 4000.00    | 0.800                |
| •                    |                  |        |      |            |                      |
| 負載名稱 冷插 1500 VA      | 單位 1/            | 4 🔽 容  | 量 15 | 00.00 PF ( | 0.800                |
| 長度 10 (M) 開闢         | 重類 NFB(無熔        | 孫糸開閉)  | - 開闢 | 導線調整値      | 0.000                |
| 線別 PC 🔹              | 管別 PVC           | 1      | 保護設備 | -          |                      |
| 1 2 3                | 4 5              | 6      | 7    | 8 9        | ▲ 増選                 |
| +1 +2 +3             | +4 +5            | +6     | +7   | +8         | ▼ 添選                 |

「增選」定意---新增迴路的第一或唯一負載項目;

「添選」定意---同一迴路中第一項以後的增加負載項目。

如數量大於 8,則須移至右邊數字格 9 中,按上下鍵選取所 需數量,亦可直接輸入數量,選得正確數量後,再按「增選」或「添 選」鍵一次即可。

#### 三. 增加負載選項

如資料庫中無合適的負載項目,可自行輸入合適的負載名稱與其詳細 資料。再按一下 • 『增加負載名稱』鍵。將新的負載名稱及規格加入 資料庫中。

其中"負載種類"、"相線數"、"負載名稱"與"類別"欄位具有下拉式功能,可供排序選擇。一經增加輸入負載名稱,該筆資料則自動成為資料庫中的一筆資料。

| 🚮 選取     | 負載 C:\         | TP50 | TABL      | ES          |        |      |     |         |           |                   | ×        |
|----------|----------------|------|-----------|-------------|--------|------|-----|---------|-----------|-------------------|----------|
| 過濾<br>條件 | 負載種類<br>  電燈插座 |      | 相線<br>1∳2 | ¢<br>w 220V | -      | 負載   | 战名稱 | -       | 類<br>• (1 | 別 <u>結</u><br>全部) | <u>東</u> |
| 負載名      | 稱              |      | 類別        |             | 負載規    | 格    | 單位  | 負載      | 容量        | PF                | -        |
| L        |                |      |           |             | 20\%x2 |      | VA  | 3       | 30.00     | 1.000             |          |
| L        |                |      |           |             | 20\%x4 |      | VA  | 4       | \$0.00    | 1.000             |          |
| ▶冷插      |                |      | 插         |             | 15001  | 7A   | VA  | 150     | 00.00     | 0.800             |          |
| 専插       |                |      | 専插        |             |        |      | VA  | 100     | 00.00     | 0.800             |          |
| 專插;      | 共乾機            |      | 専插        |             |        |      | VA  | 150     | 00.00     | 0.800             | Ī        |
| 廁所排      | 非風扇            |      | 設備        |             |        |      | VA  | 100     | 00.00     | 0.800             | t I      |
| 電熱力      | は報             |      | 設備        |             |        |      | VA  | 400     | 00.00     | 0.800             | Ī,       |
| 4        |                |      |           |             |        |      |     |         |           | ~                 |          |
| 員載名稱     | 爭冷插 150        | AVOC |           | 單位 V        | Ά 🔻    | 容:   | 量   | 1500.00 | PF        | 0.800)(           | ٠        |
| 長度       | 10 (M)         | 開闢   | 種類 N      | FB(無別       | 容線開闢   | i) • | ┙間  | 關導線副    | 周整値       | i 0.0             | 101増     |
| 線別 PV    | rc             | -    | 管別        | PVC         | -      | ] í  | 呆護設 | "備      | -         | ]                 |          |
| 1        | 2              | 3    | 4         | 5           | 6      |      | 7   | 8       | 9         | ) ▲ 増             | 選        |
| +1       | +2             | +3   | +4        | +5          | +6     |      | +7  | +8      |           | ▼ 添               | 選        |

若僅是增加一次的負載設備;則輸入名稱及負載容量後;直接點選數字,加入設備即可;不用加入資料庫內。

### 四. 負載之單位

迴路的負載單位一律預設為 VA 燈插的相線數預設為單相2線,動力、電熱、電容則預設三相三線; 請使用者增加設備時勿必注意。

《負載參考資料庫中的單位則為:燈插負載 VA

動力負載HP 電熱負載W 電容器為KVAR》

但因動力負載之馬力數具有將當參考性,因此必需將其馬力數也一併 輸入於名稱欄位,如此單線圖系統將依規格欄之文字取得馬力數,做 合併計算。下列寫法皆可正確識別(但單位 HP 必須為大寫): 1-1/2HP

1.5 HP

# 第六章, 電力計算參考表設定

參考表乃用於計算時所參考之依據。進入所須參考表後,移動游標選 擇所須項目;其中**藍色標題**的參考表,可做新增,刪除及修改,(即 4,5,6,7,8,9,10,11 頁之參考表)。

若使用者希望建立各種不同的參考表,可將C:\TP50 目錄中的T\_\*.\* 拷貝到不同的目錄,然後在專案基本資料中指定參考路徑即可,若建 立於網路的檔案伺服器上則可達到共享資料的目的。

各頁之說明如下:

## 一. 修正係數

選用線徑時須參考之電流修正係數

| 馬達資料   | .9  | ź   | 國電流保護 | 電驛.1 | 0    | 電力熔絲.11 |      |       | 銅匯流排.12 |       | ACB曲線 .13 |  |
|--------|-----|-----|-------|------|------|---------|------|-------|---------|-------|-----------|--|
| 多正係數.1 | 接地線 | 徑.2 | 電管資   | 料.3  | 台電電  | 官力曲線    | R.4  | 變壓器.5 | 電纜資料.6  | 重流排.7 | 過電流保護.    |  |
|        |     |     |       | 絕納   | 物最高  | 容許溫     | 度    | ]     |         |       |           |  |
|        |     |     | 周圍溫度  | 60   | 75   | 80      | 90   |       |         |       |           |  |
|        |     | Þ   | 40    | 0.90 | 0.94 | 0.94    | 0.96 |       |         |       |           |  |
|        |     |     | 45    | 0.78 | 0.87 | 0.87    | 0.90 |       |         |       |           |  |
|        |     |     | 50    | 0.64 | 0.79 | 0.80    | 0.85 |       |         |       |           |  |
|        |     |     | 55    | 0.45 | 0.71 | 0.74    | 0.80 |       |         |       |           |  |
|        |     |     | 60    | 0.00 | 0.62 | 0.67    | 0.74 |       |         |       |           |  |
|        |     |     | 65    | 0.00 | 0.50 | 0.58    | 0.67 |       |         |       |           |  |
|        |     |     | 70    | 0.00 | 0.36 | 0.48    | 0.61 |       |         |       |           |  |
|        |     |     | 75    | 0.00 | 0.00 | 0.34    | 0.53 |       |         |       |           |  |
|        |     |     | 80    | 0.00 | 0.00 | 0.00    | 0.43 |       |         |       |           |  |
|        |     |     | 85    | 0.00 | 0.00 | 0.00    | 0.30 |       |         |       |           |  |
|        |     |     |       |      |      |         |      |       |         |       |           |  |

## 二. 接地線徑

選用接地線徑時所須之參考表

| 🥳 電力計算參考表設定 C:                            | TP40\SAMPI      | LE.HYV        | 7N 🛛 🕑  |           |             |  |  |  |  |
|-------------------------------------------|-----------------|---------------|---------|-----------|-------------|--|--|--|--|
| 馬達資料.9 過                                  | 電流保護電驛.         | 10 電力炮        | \$##.11 | 銅匯流排.12   | ACB曲線 .13   |  |  |  |  |
| 修正係數.1 接地線徑.2                             | 電管資料.3          | 台電電力曲線.4      | 變壓器.5   | 電纜資料.6 匯流 | 排.7 過電流保護.8 |  |  |  |  |
|                                           |                 |               |         |           |             |  |  |  |  |
|                                           | 額定電流(AT)        | 接地線徑(sq.mm)   | ~       |           |             |  |  |  |  |
|                                           | 30              | 2.0 mm        |         |           |             |  |  |  |  |
|                                           | 60              | 5.5           |         |           |             |  |  |  |  |
|                                           | 100             | 8             |         |           |             |  |  |  |  |
|                                           | 200             | 14            |         |           |             |  |  |  |  |
|                                           | 400             | 22            |         |           |             |  |  |  |  |
|                                           | 600             | 38            |         |           |             |  |  |  |  |
|                                           | 800             | 50            |         |           |             |  |  |  |  |
|                                           | 1000            | 60            |         |           |             |  |  |  |  |
|                                           | 1200            | 80            |         |           |             |  |  |  |  |
|                                           | 1600            | 100           |         |           |             |  |  |  |  |
|                                           | 2000            | 125           |         |           |             |  |  |  |  |
|                                           | 2500            | 175           | ~       |           |             |  |  |  |  |
| _                                         |                 |               |         |           |             |  |  |  |  |
|                                           | 比不能放棄修改         | 2世界では1000     | 多丹女 1   |           |             |  |  |  |  |
| 20-3-3-3-4-4-4-4-4-4-4-4-4-4-4-4-4-4-4-4- | AD I REALASTIGA | A SUBLIC REAL | SHA .   |           |             |  |  |  |  |

## 三. 電管資料

計算管徑時所需之參考表

| 馬達資料.9 |             | 過電流保護電驛.1 | 0 電力熔         | ¥¥.11 | 銅匯流排.1 | 2     | ACB曲線 .13 |  |  |
|--------|-------------|-----------|---------------|-------|--------|-------|-----------|--|--|
| 正係數.1  | <b>接地線徑</b> | 2 電管資料.3  | 台電電力曲線.4      | 變壓器.5 | 電纜資料.6 | 匯流排.7 | 過電流保護     |  |  |
| PVC    | × (         | 新增        |               |       |        |       |           |  |  |
| 管徑(mm  | 1) 截面和      |           | 面積之60%(sq.mm) | ~     |        |       |           |  |  |
| 200    | 12          | 61        | 91            |       |        |       |           |  |  |
|        | 16          | 101       | 152           |       |        |       |           |  |  |
|        | 20          | 152       | 228           |       |        |       |           |  |  |
|        | 28          | 246       | 369           |       |        |       |           |  |  |
|        | 35          | 384       | 577           |       |        |       |           |  |  |
|        | 41          | 502       | 753           |       |        |       |           |  |  |
|        | 52          | 816       | 1225          |       |        |       |           |  |  |
|        | 65          | 1410      | 2115          |       |        |       |           |  |  |
| 200    | 80          | 1892      | 2808          |       |        |       |           |  |  |
|        |             |           |               | ~     |        |       |           |  |  |
| <      |             |           | >             |       |        |       |           |  |  |

### 四. 台電電力曲線

建立保護協調圖時所需參考表,時間與電流之設定以三點為一曲線連接而成,因此最多可允許四段曲線,請注意線段之完整性,若只有一段曲線應填入1,2,3列,若為兩段則應填入1,2,3,4,5,依此類推

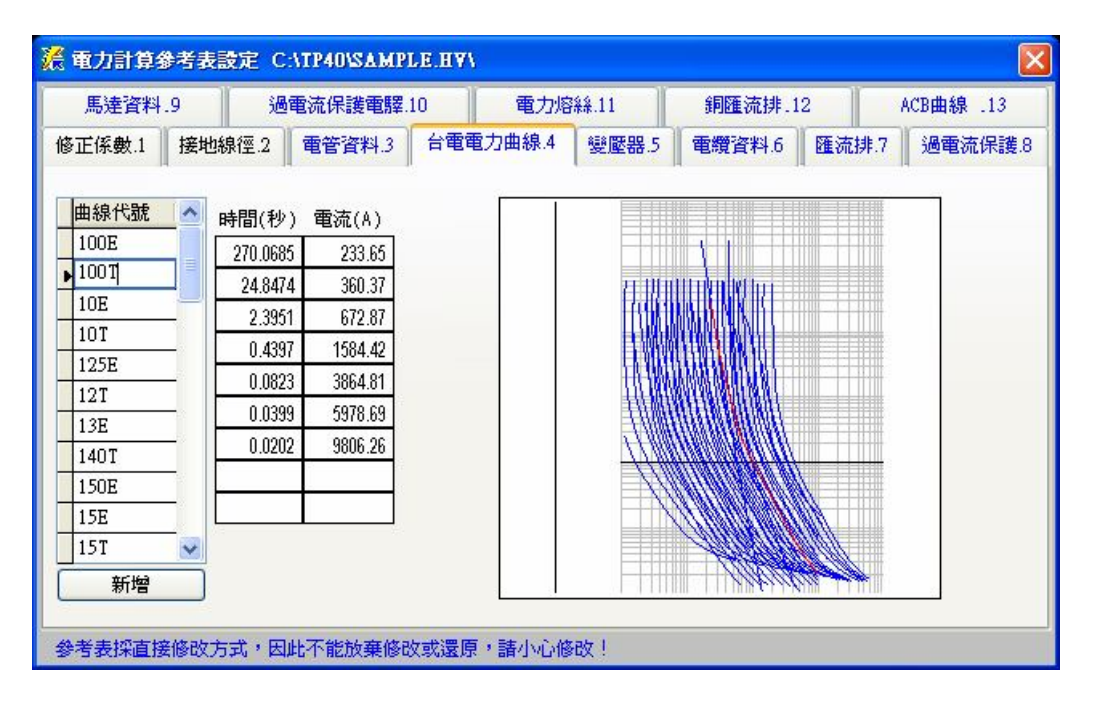

### 五. 變壓器阻抗

變壓器阻抗參考表,內建大同、士林及台電規定之單相及三相變壓器 阻抗參考表,使用者可依據需求,自行建立其他廠牌,首先與廠牌欄 位中輸入要新建的廠牌名稱,再按一下該頁中的「新增」指令,即可 輸入所要新增的阻抗項目。

| 🄀 電力計算 | 参考  | 表設定    | C:\TP40\S | AMPLE.HV | l -          |            |             |
|--------|-----|--------|-----------|----------|--------------|------------|-------------|
| 馬達資料   | ¥.9 | 3      | 過電流保護     | 電驛.10    | 電力熔絲.11      | 銅匯流排.12    | ACB曲線 .13   |
| 修正係數.1 | 括   | 度地線徑.2 | 電管資料      | 料.3 台電道  | 電力曲線.4 變壓器.5 | 電纜資料.6 匯流排 | 1.7 過電流保護.8 |
| -      | -   |        |           | 17       |              |            |             |
|        | 黀   | 牌 大同   | ~         | 單相 🖌     | 新增           | )          |             |
|        | K/  | TA I   | R (pu) 🛛  | K (pu) 🛛 |              |            |             |
|        | •   | 3.00   | 0.0190    | 0.0190   |              |            |             |
|        | 20  | 5.00   | 0.0190    | 0.0160   |              |            |             |
|        |     | 10.00  | 0.0190    | 0.0150   |              |            |             |
|        |     | 15.00  | 0.0170    | 0.0180   |              |            |             |
|        |     | 25.00  | 0.0160    | 0.0230   |              |            |             |
|        | 100 | 30.00  | 0.0160    | 0.0220   |              |            |             |
|        |     | 37.50  | 0.0160    | 0.0210   |              |            |             |
|        |     | 50.00  | 0.0130    | 0.0270   |              |            |             |
|        |     | 75.00  | 0.0130    | 0.0310   |              |            |             |
|        |     |        |           |          |              |            |             |
| 参考表採直  | 接修  | 改方式・日  | 因此不能放到    | 棄修改或還則   | 原,請小心修改!     |            |             |

### 六. 電線電纜資料

計算電線電纜壓降及線徑管徑所需之參考表,若於本參考表中找不到 合適的管徑,將依電管參考表採截面積選用合適的管徑,爲簡化設計 較複雜的電纜乃選用最嚴格之規格以確保設計之安全性

| 🄏 電力計算象    | 考表  | 愛定 C:M       | TP40        | SAM  | PLE.HYV         |       |             |        |        |     |            |     |      |     | ×            |
|------------|-----|--------------|-------------|------|-----------------|-------|-------------|--------|--------|-----|------------|-----|------|-----|--------------|
| 馬達資料。      | .9  | 過言           | <b>1</b> 流保 | 費電驛  | 10              | 電力    | 容条条.11      | 5      | 同匯流排   | .12 |            |     | ACB∉ | 線.1 | 3            |
| 修正係數.1     | 接地總 | 泉徑.2         | 電管道         | [料.3 | 台電電力            | 7曲線.4 | 變壓器         | 5 電    | 續資料.6  | E   | <b>淮</b> 清 | 翻.7 | 過    | 電流係 | <b>職後</b> .8 |
|            |     |              |             | 週初   | <b>温爲</b> 20℃ E | 時之阻抗  |             |        |        |     | 管          | 別 1 | PVC  |     | ~            |
| 代碼         | 芯數酮 | 耐壓等級         | 絕緣溫         | -    | 線徑(sq.          | 截面積   | R i         | X(PVC) | X(EMT) | ~   | ł          | 管徑: | 線數7  | 高線數 | ~            |
| PVC        |     | 600          | 60 🗸        |      | 2.0 mm          | 10.2  | 5.6500      | 0.1154 | 0.1443 |     | •          | 12  | 2    | 4   |              |
| EPR 6/1    | 1   | 600          | 90 🗸        |      | ▶3.5            | 12.5  | 5.2000      | 0.1150 | 0.1437 |     | 2.5        | 16  | 4    | 7   |              |
| VIDE C (1  |     | 600          | 00          |      | 5.5             | 19.6  | 3.3300      | 0.1150 | 0.1437 |     |            | 20  | 6    | 11  |              |
| ALPE.0/1   | 1   | 000          | 90 🗙        |      | 8               | 28.3  | 2.3100      | 0.1150 | 0.1437 |     |            | 28  | 10   |     |              |
| XLPE.6/2   | 2   | 600          | 90 🗸        | 1    | 14              | 45.4  | 1.3000      | 0.1110 | 0.1389 |     |            | 35  | 16   |     | *            |
| XLPE.6/3   | 3   | 600          | 90 🗸        |      | 22              | 66.5  | 0.8240      | 0.1087 | 0.1358 |     |            |     | 新增   | 1   |              |
| XLPE.6/4   | 4   | 600          | 90 🗸        |      | 30              | 86.6  | 0.6230      | 0.1081 | 0.1351 |     | k          | 線數  | 安培名  | 圣   | ^            |
| XLPE5/1    | 1   | 5000         | 90 🗸        |      | 50              | 132.7 | 0.3780      | 0.1009 | 0.1261 |     | •          | 3   |      | 19  |              |
| XIPE5/3    | 3   | 5000         | an 🗸        |      | 60              | 153.9 | 0.3030      | 0.0985 | 0.1232 |     |            | 4   |      | 16  |              |
| VI DEO /14 |     | 0000         | 20          |      | 80              | 188.7 | 0.2290      | 0.0956 | 0.1196 |     |            | 6   |      | 14  |              |
| XLPE8/1A   | 1   | 8000         | 190 🗸       |      | 1               | 1     |             |        | >      |     | -          | 10  |      | 12  | ~            |
|            | 新   | 增            |             |      |                 |       | 新增          |        | 1050   |     | C          | -   | 新增   | 9   |              |
| 参考表探直接     | 修改方 | <b>式</b> ,因此 | 比不能加        | 友棄修  | 改或還原,           | 諸小心何  | <u>⑧</u> 政! |        |        |     |            |     |      |     |              |

### 七. 匯流排資料

計算匯流排壓降及線徑所需之參考表

| ļ | 聽達資料.9   | 過電流保護電           | <b>武</b> 驛.10 |      | 電    | 力熔絲.11  | 5      | 同匯流排.  | 12 | ACB曲線 .1.  |
|---|----------|------------------|---------------|------|------|---------|--------|--------|----|------------|
| E | 係數.1 拍   | 妾地線徑.2 電管資料      | .3 台          | 電電   | 力曲線  | .4 雙壓   | 器.5 電  | 續資料.6  |    | 種流排.7 過電流保 |
|   | 代碼       | 匯流排說明            | ~             | B    | 带值   | 尺寸      | R      | X      | ^  |            |
| , | CuBusway | 銅匯流排             |               | •    | 225  | 225(A)  | 0.1247 | 0.0390 |    |            |
|   | AlBusway | 鋁匯流排             |               | 200  | 400  | 400(A)  | 0.1280 | 0.0390 |    |            |
| _ |          |                  |               |      | 600  | 600(A)  | 0.1378 | 0.0390 |    |            |
|   | CuBwBICC | BICC銅匯流排         |               |      | 800  | 800(A)  | 0.0756 | 0.0241 |    |            |
|   | AlbwBICC | BICC鋁匯流排         |               | 1000 | 1000 | 1000(A) | 0.0661 | 0.0207 |    |            |
|   | CuBB10   | Cu BusBar(10cm)  | _             | 30-3 | 1200 | 1200(A) | 0.0527 | 0.0168 |    |            |
| - | C. DD15  | Cu. DueDer(15am) | _             | 300  | 1350 | 1350(A) | 0.0378 | 0.0125 |    |            |
| _ | CIDDID   |                  | _             |      | 1600 | 1600(A) | 0.0341 | 0.0110 |    |            |
|   | CuBB20   | Cu_BusBar(20cm)  |               | 200  | 2000 | 2000(A) | 0.0271 | 0.0088 |    |            |
|   | 5 C      |                  |               | 200  | 2500 | 2500(A) | 0.0250 | 0.0079 |    |            |
| _ | 8.       |                  | -             |      | 3000 | 3000(A) | 0.0195 | 0.0064 | -  |            |
| l | <        | )                | >             | <    | 1000 |         |        |        |    |            |
|   |          | 新增               |               |      |      |         | 新增     |        |    |            |

### 八. 過電流保護資料

計算保護開關規格所需之參考表(含AT、AF及KA)

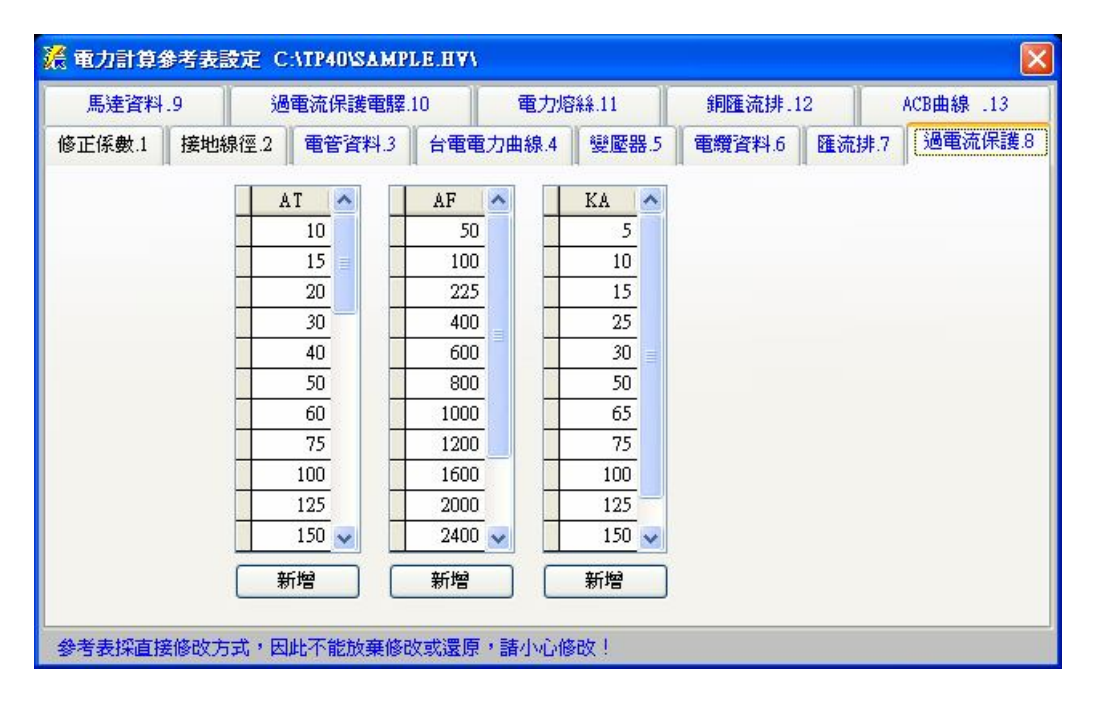

### 九. 馬達資料

馬達參考資料表,須與負載選用配合,若選用了本參考表未列出的馬達,將無法得到正確的 VA 值,此時須到本參考表加列對映的馬達資料

| 修正係數.1 | 接地線徑.2      | 電管資料.3    | 台電電力曲線.4 | 變壓器   | .5 | 電纜資料.6 | 匯流排.7 | 過電流保護.    |
|--------|-------------|-----------|----------|-------|----|--------|-------|-----------|
| 馬達資料   | .9 <u>過</u> | 電流保護電驛.10 | 電力       | 熔絲.11 |    | 銅匯流排.1 | 2     | ACB曲線 .13 |
|        | 6 m m       | 馬力數(HP)   | IVA ł    | 采用AT值 | ^  |        |       |           |
|        | ○単相         | 0.50      | 762      |       | 5  |        |       |           |
|        | ् =118      | 0.75      | 1068     |       |    |        |       |           |
| 22     | 20 🔽        | 1.00      | 1335     |       |    |        |       |           |
| L      |             | 1.50      | 1905     |       | S. |        |       |           |
|        |             | 2.00      | 2478     |       |    |        |       |           |
|        |             | 3.00      | 3429     |       |    |        |       |           |
|        |             | 5.00      | 5715     |       |    |        |       |           |
|        |             | 7.50      | 8382     | 0     |    |        |       |           |
|        |             | 10.00     | 10287    |       |    |        |       |           |
| _      |             | 15.00     | 15243    |       |    |        |       |           |
| 新增     |             | 20.00     | 19815    |       | ~  |        |       |           |

### 十. 過電流保護電驛資料

建立保護協調圖時所需參考表,時間與電流之設定以三點為一曲線連接而成,因此最多可允許四段曲線,請注意線段之完整性,若只有一段曲線應填入1,2,3列,若為兩段則應填入1,2,3,4,5,依此類推

| 援 電力計算多               | 参考表設定(               | C:\TP40\SAME | LE'HA/ |           |          |        |       |           |
|-----------------------|----------------------|--------------|--------|-----------|----------|--------|-------|-----------|
| 修正係數.1                | 接地線徑.2               | 電管資料.3       | 台電電    | 力曲線.4     | 變壓器.5    | 電纜資料.6 | 匯流排.7 | 過電流保護.8   |
| 馬達資料                  | .9 Å                 | 過電流保護電驛      | .10    | 電力熔       | 業業.11    | 銅匯流排.1 | 2     | ACB曲線 .13 |
| <b>廠牌</b> SIEME       | ENS                  | ~            |        |           |          |        |       |           |
| 型號                    |                      |              |        | (         | (A)      |        |       |           |
| ▶ 7SJ50<br>7SJ50-EI   | Iap<br>In            | (A)          |        |           |          |        |       |           |
| 7SJ50-VI              |                      | 時間           | 肌(秒)   | 電流(倍      | <u>,</u> |        |       |           |
| 7SJ50-W/M             | C Timel<br>(<br>▶ 0. | 05           | 0.8808 | 1.·<br>2  | 48<br>58 |        |       |           |
| 7SJ50-W/O<br>7SJ6X_DI | 0.                   | 10           | 0.2196 | 5<br>10.: | 56<br>29 |        |       | <u> </u>  |
| 7SJ6X_EI              |                      | 50           | 0.1225 | 19.1      | 70       |        | X     |           |
| 7SJ6X_INV             | I 1.                 | 00<br>60 💌 💳 |        |           |          |        |       |           |
| 新增                    | 新                    | 增            |        |           |          |        |       |           |
| 参考表採直接                | 度修改方式,因              | 因此不能放棄修      | 改或還原   | 諸小心修      | 改!       |        |       |           |

電驛 (Relay) 設定說明:

- 1. 電子式與機械式之差別
  - A. 電子式: 須設定 In Tap 値 = Tap 欄 \* In IIt 及 Tap 可設定的 Step 較多
    B. 機械式: 沒有 In (視同 In = 1) Tap 値 = Tap 欄 \* 1 IIt 及 Tap 可設定的 Step 較少

#### 2. Step 設定方式如下:

 0.5~2`0.5
 表示 Step 由 0.5 到 2 而間隔為 0.5, 即為 0.5, 1, 1.5, 2

 0.5~300
 表示 Step 由 0.5 到 300 而間隔為 0.1

 1,5,7
 表示 Step 有 1, 5 和 7

 0.5~2.0`0.5,3,4~8`2
 表示 Step 有 0.5, 1, 1.5, 2, 3, 4, 6, 8

### 十一. 電力熔絲資料

建立保護協調圖時所需參考表,時間與電流之設定以三點為一曲線

| 電力計算              | 参考。         | 表設定 C:             | \TP40 | SAMPLE                | H¥\          |        |         |             | 2         |
|-------------------|-------------|--------------------|-------|-----------------------|--------------|--------|---------|-------------|-----------|
| 修正係數.1 接地線徑.2 電管資 |             | 料.3 台電電力曲線.4 變壓器.5 |       |                       | 電纜資料.6       | 匯流排.7  | 過電流保護.8 |             |           |
| 馬達資料              | 馬達資料.9 過電流保 |                    | 電流保   | <b>養電驛.10 電力熔絲.11</b> |              | 銅匯流排.1 | 2       | ACB曲線 .13   |           |
| 廠牌 GEN            |             |                    | ~     |                       |              | 1      |         | 11          |           |
| 型號                | ~           | 規格(A)              |       | 時間<br>(秒)             | 基準側電流<br>(A) |        | THUINT  | [[]]]       |           |
| ▶ T-FUSE          |             | ▶ 6.00             |       | 301.8899              | 12.38        |        | 相開閉     |             |           |
|                   |             | 8.00               |       | 37.3942               | 14.95        |        | 1111111 | 1111        |           |
|                   |             | 10.00              |       | 4.7615                | 21.94        |        |         | 11111       |           |
|                   |             | 12.00              | _     | 2.3108                | 27.30        |        |         | 11/0///     |           |
|                   | _           | 15.00              | _     | 1.1594                | 37.09        |        |         |             |           |
|                   | _           | 20.00              | _     | 0.3435                | 68.55        |        |         | 1////////// |           |
|                   | _           | 25.00              | _     | 0.1002                | 122.89       |        |         |             | $\lambda$ |
|                   | _           | 30.00              | _     | 0.0310                | 213.45       |        |         |             | H         |
|                   | _           | 40.00              | _     | 0.0097                | 379.56       |        |         | 7///////    | W.        |
|                   | ~           | 50.00              | ~     |                       |              |        |         |             |           |
| 新增                |             | 新增                 |       |                       |              |        |         |             |           |
|                   |             |                    |       |                       |              |        |         |             |           |
| 參考表採直接            | <b>亲修改</b>  | 方式・因此              | 比不能加  | 改棄修改或                 | 還原,諸小心的      | 多改!    |         |             |           |

## 十二. 銅匯流排資料

供盤內匯流排選用參考 (依開關之 AT 值選用)

| 🔀 電力計算參考表設定   | C:\TP40\SAMPI | E.HV\             |             |          |       |           |
|---------------|---------------|-------------------|-------------|----------|-------|-----------|
| 修正係數.1 接地線徑.2 | 電管資料.3        | 台電電力曲線.4          | 變壓器.5       | 電纜資料.6   | 匯流排.7 | 過電流保護.8   |
| 馬達資料.9        | 過電流保護電驛:      | 10 電力熔絲.11        |             | 銅匯流排.12  |       | ACB曲線 .13 |
|               |               |                   |             | -        |       |           |
|               |               | 規格 許可             | 載流量(A)      | S        |       |           |
|               | •             | 1 5x2x1           | 130         |          |       |           |
|               |               | 15x3x1            | 155         | <b>1</b> |       |           |
|               |               | 20x2x1            | 175         |          |       |           |
|               |               | 20x3x1            | 220         |          |       |           |
|               |               | 25x3x1            | 250         |          |       |           |
|               |               | 20x5x1            | 285         |          |       |           |
|               |               | 30x3x1            | 305         |          |       |           |
|               |               | 25x5x1            | 325         |          |       |           |
|               |               | 30x5x1            | 370         |          |       |           |
|               |               | 40x5x1            | 420         |          |       |           |
|               |               | 50x5x1            | 585 💊       | 2        |       |           |
|               | Ē             |                   |             |          |       |           |
|               |               |                   |             |          |       |           |
| 參考表採直接修改方式,   | 因此不能放棄修改      | <b>文或還原,諸小心</b> 修 | <b>验</b> 文! |          |       |           |

### 十三. ACB 空氣斷路器曲線資料

建立保護協調圖時所需參考表.

| 🤏 電力計算者 | 希 重力計算參考表設定 CATP40\SAMPLE.HV\ |            |                         |     |            |     |    |                  |       |                    |
|---------|-------------------------------|------------|-------------------------|-----|------------|-----|----|------------------|-------|--------------------|
| 修正係數.1  | 接地                            | 線徑         | .2 電管資料.3 台電電           | 力曲線 | 曲線.4 變壓器.5 |     | 5  | 電纜資料.6           | 匯流排.7 | 過電流保護.8            |
| 馬達資料    | .9                            | 過電流保護電驛.10 |                         |     | 電力熔絲.11    |     |    | 銅匯流排.1           | 2     | ACB曲線 .13          |
|         |                               |            |                         |     |            |     |    |                  |       |                    |
| 型號      | ~                             | InM        | ax 320,630,1250         |     | 3          | (A  | )  | ]                |       |                    |
| AN12    |                               |            | 可調整倍數                   | 5   | 單位         | 誤差( | %) |                  |       | -                  |
| AN16    |                               | In         | .638.1                  | Int | lax 🗸      | 下   | 上  |                  |       | 1                  |
| AN25    | _                             | In         |                         |     |            |     |    |                  |       |                    |
| AN32    | 1                             | 10         |                         |     | ×          |     |    | т                | 12    |                    |
| AN12    |                               | 11         | .8~1.1`.05              | In  | ~          | 5   | 20 |                  | 2     |                    |
| AN16    |                               | T)         | 1.25,2.5,5~30`5         | 秒   | 6.00       | -15 | 15 | I <sup>2</sup> t | I     | = Short time delay |
| AN25    | - 1                           | 2          |                         |     |            |     |    |                  | T I   | = Instantaneous    |
| AN32    |                               | 18         | 2,2.5,3,4,6,8,10        | lin | *          | -15 | 15 |                  |       |                    |
|         |                               | Ts         | .08(.055~.15),.16(.12~. | 2 秒 |            | 0   |    | L斜線上的            | 三個座標點 | i(用以決定斜線)          |
| <u></u> |                               | It         |                         | In  | 1          |     |    | I(X) 1           | .25 0 | 5.00 In            |
|         | -                             | Ii         | 0,4~16`1,2              | In  | ~          | -20 | 20 | T(Y) 30          | ).00  | 2.00 秒             |
| 参考表採直接  | 参考表探直接修改方式,因此不能放棄修改或還原,諸小心修改! |            |                         |     |            |     |    |                  |       |                    |

ACB 曲線示意圖

| T軸:      | 時間 (秒)   |
|----------|----------|
| I 軸:     | 電流       |
| L 線:     | 長時延遲     |
| S 線:     | 短時延遲     |
| I 線:     | 瞬跳       |
| $I^2t$ : | 短路時間之焦耳値 |

- [L (長時延遲) 斜線上的三個座標點
  - 使用者可以就各 ACB 廠牌提供的資料,填入L 斜線的三座標點(可 以是不同斜率的兩條相連斜線),而畫出L 斜線. 若廠商未提供L 斜線的三座標點,使用者亦可就原廠提供之曲線圖取得其斜率參考 點,而描繪出L 斜線.

□上圖中 In, Iu, Tl, Il, Is, Ts, It 及 Ii 值之輸入須符合規

49

則,說明如下:

In與Iu = InMax之倍數值. (本系統採用之Iu值 = In值 x InMax 值)

In:CT 二次側電流(一般為 5A)

IIT: 電驛瞬時元件

TAP: 電驛分接頭

InMax:CT 二次側最大電流

Iu: 爲額定持續電流

斷路器 (符合 IEC 60947-2 標準) 的 In 通常等於開關設備的 Iu

- T1 = 長時延遲之時間
- I1 = 長時延遲之電流倍數
- Is = 短時延遲之時間

Ts = 短時延遲之電流倍數

- It = 瞬跳之時間
- Ii = 瞬跳之電流倍數

\_數值輸入範例說明如下:

- .5,.68,.8,1 表示 0.5,0.68,0.8 和1
- .8~.85
- 表示由 0.8 到 0.85
- 2~6`1

表示由2到6,而間隔為1

.1(.08~.14),2(.14~.23) 表示從 0.1 到下一指標 0.2 有不規 則性間的誤差,即 0.1 值的誤差乃從 0.08 到 0.14,而 0.2 值的誤 差從 0.14 到 0.23.

# 第七章. 網站售後服務

### 一. 永企資訊顧問股份有限公司網站 永企資訊顧問股份有限公司網址為 http://www.wellthink.com,

一般設有 Internet 網路瀏覽功能的使用者即可上永企網站, 歡迎各 位使用者上網參觀利用.

| 🚰 華恩軟體 - Microsoft Internet Explorer                                    |                                                                                                    |
|-------------------------------------------------------------------------|----------------------------------------------------------------------------------------------------|
| 檔案 ④ 編輯 ④ 檢視 ④ 我的最愛 ▲ 工具 ① 説明                                           | B 🥂                                                                                                    |
| 🌀 上—頁 + 🕥 - 💌 🗟 🚮 🔎 搜尋 📩                                                | 我的最爱 🜒 媒體 🍘 🔗 🎍 🗃 🛛 📃                                                                                  |
| 網址① 🚳 http://www.wellthink.com                                          | ▼ ● 移至 Google G- 開始 + 参 登 - ☆ 書籤 - № 12 已擱載 >> ② 設定 -                                                  |
| 華思軟體<br>WellThink WELLTHINK SOFTWAR FOREC FORECINF<br>產品介紹 檔案下載 常見問題 産品 | 電話:886-2-2740-9409<br>傅頁:886-2-2750-5413       ORMATION CORP.       台北市復興南路一段82號三樓之四       債格 經銷商 客戶服務 |
| 水電空調軟體 (HydroCAD for AutoCAD )<br>電力計算系統 (TruePower V4.0)               | 華思軟體致力於工程相關軟體之開發已有十幾年的歷史,目前擁有多樣產品,歡迎試用及<br>選購。                                                         |
| <u>工程估價軟體 (SmartEsti V3.0)</u>                                          | 建印度市時有1度10%                                                                                            |
| 嵌入式功能窗(CADePoint for AutoCAD)                                           | 如有任何問題請聯絡經銷商或聯絡本公司。                                                                                    |
| <u> </u>                                                                | 94/04/06 修改                                                                                            |
| 華思會計系統 ( Acc System)                                                    |                                                                                                    |
| <u>華思人事薪資系統 ( Salary System)</u>                                        |                                                                                                    |
| <u>華思進銷存系統 ( EasyWork System)</u>                                       |                                                                                                    |
|                                                                         |                                                                                                    |
|                                                                         |                                                                                                    |
|                                                                         |                                                                                                    |
|                                                                         |                                                                                                    |
|                                                                         | ■ ● 網際網路                                                                                               |

建議採用 Microsoft Internet Explorer 6以上瀏覽器觀看.

### 二. 如何更新程式

於網路連線狀時,點選系統的線上更新功能,可自動更新 TP5.0 的程式,並重新啓動。

| 🔏 永企電力計算系統 Y       | 5.0      |
|--------------------|----------|
| <b>E檔案管理</b> E編輯功能 | 且輔助說明    |
|                    | 🅻 A 系統說明 |
|                    | 50 世程式更新 |

### 三. 其它服務

Mail: support@wellthink.com

2. 報表格式修改服務

使用者如於修改報表輸出格式有困難時,可以將所須的報表格式, 以傳真或電傳方式傳予敝公司,我們可爲您修改,完成之後再回 傳予您.

3. 問題與解決

使用者無論於系統操作上或系統計算上,如遇有任何問題時,皆 可以上永企資訊的網站反應,或經由電子信箱反應予敝公司,我 們會就您的問題一一回覆,並將所有使用者提出的問題與解答登 於永企網站上,供大家參考.